# 设备接入

# SDK 参考

文档版本1.0发布日期2022-08-30

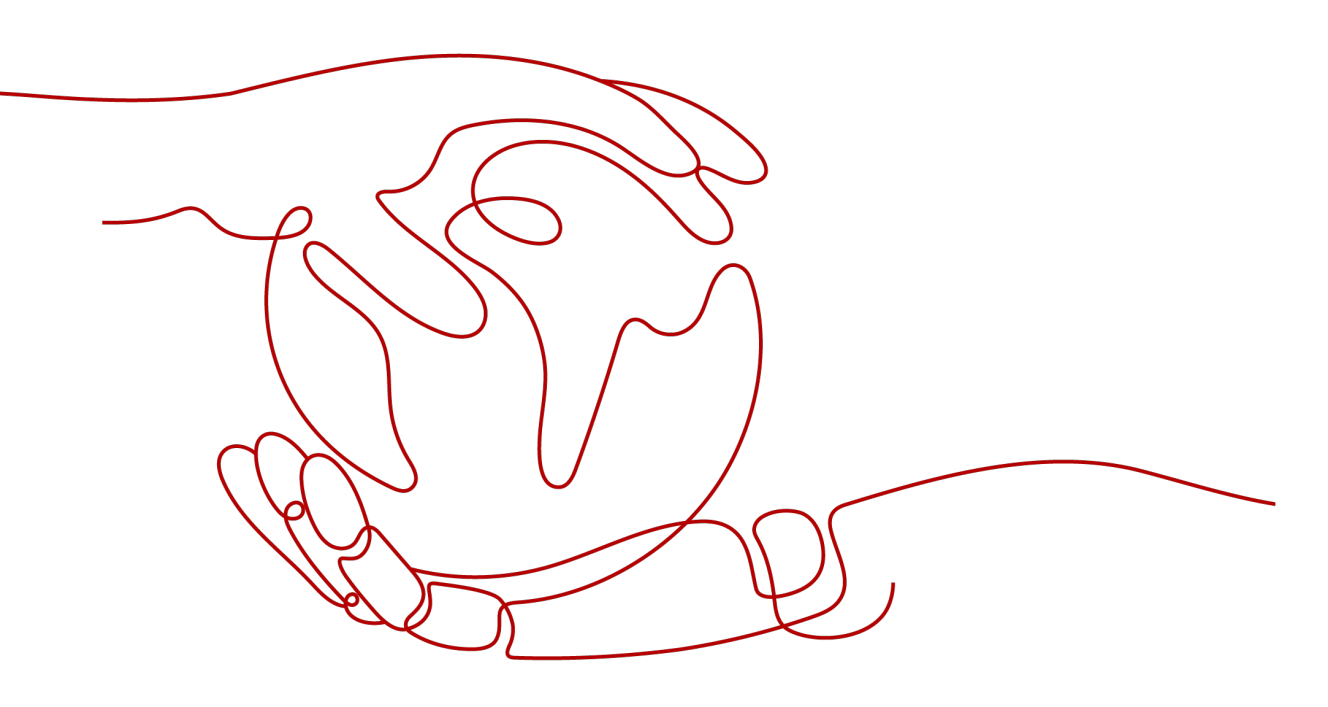

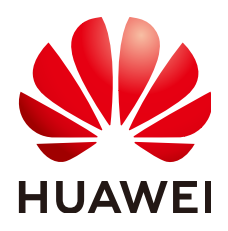

### 版权所有 © 华为云计算技术有限公司 2024。保留一切权利。

非经本公司书面许可,任何单位和个人不得擅自摘抄、复制本文档内容的部分或全部,并不得以任何形式传播。

#### 商标声明

### 注意

您购买的产品、服务或特性等应受华为云计算技术有限公司商业合同和条款的约束,本文档中描述的全部或部 分产品、服务或特性可能不在您的购买或使用范围之内。除非合同另有约定,华为云计算技术有限公司对本文 档内容不做任何明示或暗示的声明或保证。

由于产品版本升级或其他原因,本文档内容会不定期进行更新。除非另有约定,本文档仅作为使用指导,本文 档中的所有陈述、信息和建议不构成任何明示或暗示的担保。

| T SDK 慨还                             |   |
|--------------------------------------|---|
| 2 应用侧 SDK                            | 3 |
| 2.1 Java SDK 使用指南                    |   |
| 2.2 Python SDK 使用指南                  | 5 |
| 2.3 .NET SDK 使用指南                    | 7 |
| 2.4 Go SDK 使用指南                      |   |
| 2.5 Node.js SDK 使用指南                 |   |
| 2.6 PHP SDK 使用指南                     |   |
| 3 设备侧 SDK                            |   |
| 3.1 IoT Device SDK 介绍                |   |
| 3.2 IoT Device SDK 使用指南(Java)        |   |
| 3.3 IoT Device SDK 使用指南(C)           |   |
| 3.4 IoT Device SDK 使用指南(C#)          |   |
| 3.5 IoT Device SDK 使用指南(Android)     |   |
| 3.6 IoT Device SDK 使用指南(Go 社区版)      |   |
| 3.7 IoT Device SDK Tiny 使用指南(C)      |   |
| 3.8 IoT Device SDK 使用指南(OpenHarmony) |   |
| 3.9 IoT Device SDK 使用指南(Python)      |   |

目录

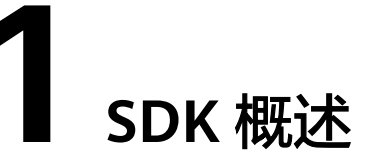

物联网平台提供应用侧SDK和设备侧SDK,方便设备通过集成SDK接入到平台,应用通 过调用物联网平台的API,实现安全接入、设备管理、数据采集、命令下发等业务场 景。

| 资源包名                        | 描述                                                                                                    | 下载路径                 |
|-----------------------------|----------------------------------------------------------------------------------------------------|----------------------|
| 应用侧开发 Java<br>SDK           | Java SDK提供Java方法调用 <mark>应用</mark><br><mark>侧API</mark> 与平台通信。使用指南可<br>以参考J <mark>ava SDK使用指南</mark> 。      | Java SDK             |
| 应用侧开发 .NET<br>SDK           | .NET SDK提供.NET方法调用 <mark>应用</mark><br><mark>侧API</mark> 与平台通信。使用指南可<br>以参考. <b>NET SDK使用指南</b> 。            | .NET SDK             |
| 应用侧开发 Python<br>SDK         | Python SDK提供Python方法调用<br><mark>应用侧API</mark> 与平台通信。使用指<br>南可以参考P <mark>ython SDK使用指</mark><br>南。           | Python SDK           |
| 应用侧开发 Go<br>SDK             | Go SDK提供Go方法调用 <mark>应用侧</mark><br>API与平台通信。使用指南可以<br>参考 <mark>Go SDK使用指南</mark> 。                          | Go SDK               |
| 应用侧开发<br>Node.js SDK        | Node.js SDK提供Node.js方法调<br>用 <mark>应用侧API</mark> 与平台通信。使用<br>指南可以参考Node.js SDK使用<br>指南。                     | Node.js SDK          |
| 应用侧开发 PHP<br>SDK            | PHP SDK提供PHP方法调用 <mark>应用</mark><br>例API与平台通信。使用指南可<br>以参考PHP SDK使用指南。                                      | PHP SDK              |
| 设备侧IoT Device<br>SDK(Java ) | 设备可以通过集成IoT Device<br>SDK(Java)接入物联网平台,<br>Demo提供了调用SDK接口的样<br>例代码。使用指导请参考<br>IoT Device SDK使用指南<br>(Java)。 | loT Device SDK(Java) |

| 资源包名                          | 描述                                                                                                    | 下载路径                       |
|-------------------------------|----------------------------------------------------------------------------------------------------|----------------------------|
| 设备侧IoT Device<br>SDK(C)       | 设备可以通过集成IoT Device<br>SDK(C)接入物联网平台, Demo<br>提供了调用SDK接口的样例代<br>码。使用指导请参考<br>IoT Device SDK(C)使用指南。                | IoT Device SDK(C)          |
| 设备侧IoT Device<br>SDK(C#)      | 设备可以通过集成IoT Device<br>SDK(C#)接入物联网平台, Demo<br>提供了调用SDK接口的样例代<br>码。使用指导请参考<br>IoT Device SDK(C#)使用指南。              | IoT Device SDK(C#)         |
| 设备侧IoT Device<br>SDK(Android) | 设备可以通过集成IoT Device<br>SDK(Android)接入物联网平台,<br>Demo提供了调用SDK接口的样<br>例代码。使用指导请参考<br>IoT Device SDK(Android)使用<br>指南。 | loT Device<br>SDK(Android) |
| 设备侧IoT Device<br>SDK(Go社区版)   | 设备可以通过集成IoT Device<br>SDK(Go社区版)接入物联网平台,<br>Demo提供了调用SDK接口的样<br>例代码。使用指导请参考<br>IoT Device SDK(Go社区版)使用<br>指南。     | loT Device SDK(Go社区<br>版)  |
| 设备侧IoT Device<br>SDK Tiny(C)  | 设备可以通过集成IoT Device<br>SDK Tiny (C)接入物联网平台,<br>Demo提供了调用SDK接口的样<br>例代码。使用指导请参考<br>IoT Device Tiny SDK(C)使用指<br>南。  | IoT Device SDK Tiny (C)    |

# **2** <sub>应用侧 SDK</sub>

# 2.1 Java SDK 使用指南

物联网平台提供Java语言的应用侧SDK供开发者使用。本文介绍Java SDK的安装和配置,及使用Java SDK调用<mark>应用侧API</mark>的示例。

# SDK 获取和安装

步骤1 安装Java开发环境。

访问Java官网,下载并说明安装Java开发环境。

🛄 说明

华为云Java SDK支持Java JDK 1.8 及其以上版本。

#### 步骤2 安装Maven软件

通过 Maven 安装项目依赖是使用 Java SDK 的推荐方法,首先您需要<mark>下载</mark>并<mark>安装</mark> Maven ,安装完成后您只需在 Java 项目的 pom.xml 文件加入相应的依赖项即可。

#### 步骤3 安装Java SDK

#### 添加Maven依赖:

```
<dependency>
<groupId>com.huaweicloud.sdk</groupId>
<artifactId>huaweicloud-sdk-core</artifactId>
<version>[3.0.40-rc, 3.2.0)</version>
</dependency>
<dependency>
<groupId>com.huaweicloud.sdk</groupId>
<artifactId>huaweicloud-sdk-iotda</artifactId>
<version>[3.0.40-rc, 3.2.0)</version>
</dependency>
```

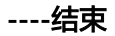

# 代码示例

#### ⚠ 注意

Maven依赖版本请使用版本区间,如您使用具体版本号,请使用3.0.60及以上。

以调用查询设备列表接口为例,以下代码示例向您展示使用Java SDK的主要步骤:

- **步骤1** 创建认证。
- 步骤2 创建IoTDAClient实例并初始化。
- 步骤3 实例化请求对象。

# 步骤4 调用查询设备列表接口。

package com.huaweicloud.sdk.test;

import com.huaweicloud.sdk.core.auth.ICredential; import com.huaweicloud.sdk.core.exception.ConnectionException; import com.huaweicloud.sdk.core.exception.RequestTimeoutException; import com.huaweicloud.sdk.core.exception.ServiceResponseException; import com.huaweicloud.sdk.core.region.Region; import com.huaweicloud.sdk.core.auth.BasicCredentials; import com.huaweicloud.sdk.iotda.v5.\*; import com.huaweicloud.sdk.iotda.v5.model.\*;

public class ListDevicesSolution {

// REGION\_ID:如果是上海一,请填写"cn-east-3";如果是北京四,请填写"cn-north-4";如果是华南广州,请 填写"cn-south-1" private static final String REGION\_ID = "<YOUR REGION ID>"; // ENDPOINT:请在控制台的"总览"界面的"平台接入地址"中查看"应用侧"的https接入地址。 private static final String ENDPOINT = "<YOUR ENDPOINT>"; public static void main(String[] args) { // 认证用的ak和sk直接写到代码中有很大的安全风险,建议在配置文件或者环境变量中密文存放,使用时 解密,确保安全; // 本示例以ak和sk保存在环境变量中为例,运行本示例前请先在本地环境中设置环境变量 HUAWEICLOUD\_SDK\_AK和HUAWEICLOUD\_SDK\_SK。 String ak = System.getenv("HUAWEICLOUD\_SDK\_AK"); String sk = System.getenv("HUAWEICLOUD\_SDK\_SK"); String projectId = "<YOUR PROJECTID>"; // 创建认证 ICredential auth = new BasicCredentials() .withAk(ak) .withSk(sk) // 标准版/企业版需要使用衍生算法,基础版请删除配置"withDerivedPredicate" .withDerivedPredicate(BasicCredentials.DEFAULT DERIVED PREDICATE) .withProjectId(projectId); // 创建IoTDAClient实例并初始化 IoTDAClient client = IoTDAClient.newBuilder() .withCredential(auth) //标准版/企业版:需自行创建Region对象,基础版:请使用IoTDARegion的region对象,如 "withRegion(loTDARegion.CN\_NORTH\_4)" .withRegion(new Region(REGION\_ID, ENDPOINT)) // .withRegion(IoTDARegion.CN\_NORTH\_4) .build(); // 实例化请求对象 ListDevicesRequest request = new ListDevicesRequest(); try { // 调用查询设备列表接口 ListDevicesResponse response = client.listDevices(request);

|   | System out println(response to $String()$ ):      |
|---|---------------------------------------------------|
|   | System.out.printin(response.toSting()),           |
|   | <pre>} catch (ConnectionException e) {</pre>      |
|   | e.printStackTrace():                              |
|   | ) catch (DequestTimeoutEvention a) [              |
|   | } catch (Request nineoutexception e) {            |
|   | e.printStackTrace();                              |
|   | <pre>} catch (ServiceResponseException e) {</pre> |
|   | a print Ctack Trace()                             |
|   | e.printStack frace();                             |
|   | System.out.println(e.getHttpStatusCode());        |
|   | System.out.println(e.getErrorCode());             |
|   | System out println(e getErrorMsg());              |
|   | System.out.printin(e.getEnoiwisg()),              |
|   | }                                                 |
| } |                                                   |
| , |                                                   |

#### ----结束

}

| 参数                         | 说明                                                                                                    |
|----------------------------|----------------------------------------------------------------------------------------------------|
| ak                         | 您的华为云账号访问密钥ID(Access Key ID)。请在华为云控制<br>台"我的凭证 > 访问密钥"页面上创建和查看您的 AK/SK。更多<br>信息请查看 <mark>访问密钥</mark> 。                                 |
| sk                         | 您的华为云账号秘密访问密钥(Secret Access Key )。                                                                                                    |
| projectId                  | 项目ID。获取方法请参见 <mark>获取项目ID</mark> 。                                                                                                    |
| loTDARegion.C<br>N_NORTH_4 | 请替换为您要访问的物联网平台的区域,当前物联网平台可以访问的区域,在SDK代码loTDARegion.java中已经定义。<br>您可以在控制台上查看当前服务所在区域名称,区域名称、区域和终端节点的对应关系,具体步骤请参考 <mark>地区和终端节点</mark> 。 |
| REGION_ID                  | 如果是上海一,请填写"cn-east-3";如果是北京四,请填写"cn-<br>north-4";如果是华南广州,请填写"cn-south-4"                                                               |
| ENDPOINT                   | 请在控制台的"总览"界面的"平台接入地址"中查看"应用侧"的<br>https接入地址。                                                                                           |

#### 🗀 说明

项目源码及更多详细的使用指导请参考华为云Java软件开发工具包(Java SDK)。

# 2.2 Python SDK 使用指南

物联网平台提供Python语言的应用侧SDK供开发者使用。本文介绍Python SDK的安装和配置,及使用Python SDK调用应用侧API的示例。

# SDK 获取和安装

步骤1 安装Python开发环境。

访问Python官网,下载并按说明安装Python开发环境。

🛄 说明

华为云 Python SDK 支持 Python3 及以上版本。

#### 步骤2 安装pip工具

访问pip官网,下载并按说明安装pip工具。

#### 步骤3 安装Python SDK

#### 执行如下命令安装华为云Python SDK核心库以及相关服务库

# 安装核心库 pip install huaweicloudsdkcore

# 安装IoTDA服务库 pip install huaweicloudsdkiotda

----结束

## 代码示例

以调用查询设备列表接口为例,以下代码示例向您展示使用Python SDK的主要步骤:

- 步骤1 创建认证。
- 步骤2 创建IoTDAClient实例并初始化。
- 步骤3 实例化请求对象。
- 步骤4 调用查询设备列表接口。

```
from huaweicloudsdkcore.exceptions import exceptions
from huaweicloudsdkcore.region.region import Region
from huaweicloudsdkiotda.v5 import '
from huaweicloudsdkcore.auth.credentials import BasicCredentials
from huaweicloudsdkcore.auth.credentials import DerivedCredentials
if __name__ == "__main__":
  # 认证用的ak和sk直接写到代码中有很大的安全风险,建议在配置文件或者环境变量中密文存放,使用时解
密,确保安全;
  #本示例以ak和sk保存在环境变量中为例,运行本示例前请先在本地环境中设置环境变量
HUAWEICLOUD_SDK_AK和HUAWEICLOUD_SDK_SK。
  ak = os.environ["HUAWEICLOUD_SDK_AK"]
  sk = os.environ["HUAWEICLOUD_SDK_SK"]
  project_id = "<YOUR PROJECTID>"
  # region_id:如果是上海一,请填写"cn-east-3";如果是北京四,请填写"cn-north-4";如果是华南广州,请
填写"cn-south-1"
  region id = "<YOUR REGION ID>"
  # endpoint: 请在控制台的"总览"界面的"平台接入地址"中查看"应用侧"的https接入地址
  endpoint = "<YOUR ENDPOINT>"
  #标准版/企业版:需自行创建Region对象
  REGION = Region(region_id, endpoint)
  # 创建认证
  # 创建BasicCredentials实例并初始化
  credentials = BasicCredentials(ak, sk, project_id)
  # 标准版/企业版需要使用衍生算法,基础版请删除配置"with_derived_predicate"
  credentials.with_derived_predicate(DerivedCredentials.get_default_derived_predicate())
  #基础版: 请选择IoTDAClient中的Region对象如: ...with_region(IoTDARegion.CN_NORTH_4)
  #标准版/企业版:需要使用自行创建的Region对象
   client = IoTDAClient.new_builder() \
    .with_credentials(credentials) \
    .with_region(REGION) \
    .build()
  try:
    # 实例化请求对象
    request = ListDevicesRequest()
```

| # 调用查询设备列表接口                                   |
|------------------------------------------------|
| response = client.list_devices(request)        |
| print(response)                                |
| except exceptions.ClientRequestException as e: |
| print(e.status_code)                           |
| print(e.request_id)                            |
| print(e.error_code)                            |
| print(e.error_msg)                             |
|                                                |

| 参数                         | 说明                                                                                                    |
|----------------------------|----------------------------------------------------------------------------------------------------|
| ak                         | 您的华为云账号访问密钥ID(Access Key ID )。请在华为云控制<br>台"我的凭证 > 访问密钥"页面上创建和查看您的 AK/SK。更多<br>信息请查看 <mark>访问密钥</mark> 。                                                  |
| sk                         | 您的华为云账号秘密访问密钥(Secret Access Key )。                                                                                                    |
| project_id                 | 项目ID。获取方法请参见 <mark>获取项目ID</mark> 。                                                                                                    |
| loTDARegion.C<br>N_NORTH_4 | 请替换为您要访问的物联网平台的区域,当前物联网平台可以访问的区域,在SDK代码 <mark>iotda_region.py</mark> 中已经定义。<br>您可以在控制台上查看当前服务所在区域名称,区域名称、区域<br>和终端节点的对应关系,具体步骤请参考 <mark>地区和终端节点</mark> 。 |
| region_id                  | 如果是上海一,请填写"cn-east-3";如果是北京四,请填写"cn-<br>north-4";如果是华南广州,请填写"cn-south-4"                                                                                 |
| endpoint                   | 请在控制台的"总览"界面的"平台接入地址"中查看"应用侧"的<br>https接入地址。                                                                                                    |

----结束

更多

项目源码及更多详细的使用指导请参考**华为云开发者** Python 软件开发工具包 (Python SDK)。

# 2.3 .NET SDK 使用指南

物联网平台提供C#语言的应用侧SDK供开发者使用。本文介绍.NET SDK的安装和配置,及使用.NET SDK调用<mark>应用侧API</mark>的示例。

# SDK 获取和安装

步骤1 安装.NET开发环境。

访问.NET官网,下载并按说明安装.NET开发环境。

🗀 说明

华为云.NET SDK适用于:

- .NET Framework 4.5 及其以上版本。
- .NET Standard 2.0 及其以上版本。
- C# 4.0 及其以上版本。

#### 步骤2 使用 .NET CLI 工具安装SDK

dotnet add package HuaweiCloud.SDK.Core dotnet add package HuaweiCloud.SDK.IoTDA

----结束

# 代码示例

以调用查询设备列表接口为例,以下代码示例向您展示使用.NET SDK的主要步骤:

- 步骤1 创建认证。
- 步骤2 创建BasicCredentials实例并初始化。
- 步骤3 实例化请求对象。
- 步骤4 调用查询设备列表接口。

```
using System;
using System.Collections.Generic;
using HuaweiCloud.SDK.Core;
using HuaweiCloud.SDK.Core.Auth;
using HuaweiCloud.SDK.IoTDA;
using HuaweiCloud.SDK.IoTDA.V5;
using HuaweiCloud.SDK.IoTDA.V5.Model;
namespace ListDevicesSolution
  class Program
  {
    static void Main(string[] args)
    {
      var listDevicesRequest = ListDevices();
      var res = JsonUtils.Serialize(listDevicesRequest.Result);
      Console.WriteLine(res);
    }
    private static async Task<ListDevicesResponse> ListDevices()
      // 认证用的ak和sk直接写到代码中有很大的安全风险,建议在配置文件或者环境变量中密文存放,使用
时解密,确保安全;
      // 本示例以ak和sk保存在环境变量中为例,运行本示例前请先在本地环境中设置环境变量
HUAWEICLOUD_SDK_AK和HUAWEICLOUD_SDK_SK。
      var ak = Environment.GetEnvironmentVariable("HUAWEICLOUD_SDK_AK",
EnvironmentVariableTarget.Machine);
      var sk = Environment.GetEnvironmentVariable("HUAWEICLOUD_SDK_SK",
EnvironmentVariableTarget.Machine);
      const string projectId = "<YOUR PROJECTID>";
      // region_id:如果是上海一,请填写"cn-east-3";如果是北京四,请填写"cn-north-4";如果是华南广
州,请填写"cn-south-1"
      const string regionId = "<YOUR REGION ID>";
      // endpoint: 请在控制台的"总览"界面的"平台接入地址"中查看"应用侧"的https接入地址
      const string endpoint = "<YOUR ENDPOINT>";
      // 创建认证
      var auth = new BasicCredentials(ak, sk, projectId);
      // 标准版/企业版需要使用衍生算法,基础版请删除该配置
      auth.WithDerivedPredicate(Credentials.DefaultDerivedPredicate);
      // 创建IoTDAClient实例并初始化
      var client = IoTDAAsyncClient.NewBuilder()
           .WithCredential(auth)
          // 标准版/企业版需要自行创建region
           .WithRegion(new Region(regionId, endpoint))
          // 基础版使用默认 IoTDARegion中的region对象
          // .WithRegion(IoTDARegion.CN_NORTH_4)
          // net framework不支持在get请求头中有content-type
```

```
//.WithHttpConfig(new HttpConfig().WithIgnoreBodyForGetRequest(true))
          .Build();
     // 实例化请求对象
     var req = new ListDevicesRequest
     {
     };
     try
     {
        // 调用查询设备列表接口
        var resp =await client.ListDevicesAsync(req);
        Console.WriteLine(resp.GetHttpStatusCode());
     }
     catch (RequestTimeoutException requestTimeoutException)
     {
        Console.WriteLine(requestTimeoutException.ErrorMessage);
     }
     catch (ServiceResponseException clientRequestException)
     {
        Console.WriteLine(clientRequestException.HttpStatusCode);
        Console.WriteLine(clientRequestException.ErrorCode);
        Console.WriteLine(clientRequestException.ErrorMsg);
     }
     catch (ConnectionException connectionException)
     {
        Console.WriteLine(connectionException.ErrorMessage);
     }
     return new ListDevicesResponse();
  }
}
```

| 参数                         | 说明                                                                                                    |
|----------------------------|----------------------------------------------------------------------------------------------------|
| ak                         | 您的华为云账号访问密钥ID(Access Key ID )。请在华为云控制<br>台"我的凭证 > 访问密钥"页面上创建和查看您的 AK/SK。更多<br>信息请查看 <mark>访问密钥</mark> 。 |
| sk                         | 您的华为云账号秘密访问密钥(Secret Access Key )。                                                                      |
| loTDARegion.C<br>N_NORTH_4 | 请替换为您要访问的物联网平台的区域,当前物联网平台可以访<br>问的区域,在SDK代码 <mark>IoTDARegion.cs</mark> 中已经定义。                          |
|                            | 您可以在控制台上查看当前服务所在区域名称,区域名称、区域<br>和终端节点的对应关系,具体步骤请参考 <mark>地区和终端节点</mark> 。                               |

----结束

更多

项目源码及更多详细的使用指导请参考华为云.Net 软件开发工具包(.NET SDK)。

# 2.4 Go SDK 使用指南

}

物联网平台提供Go语言的应用侧SDK供开发者使用。本文介绍Go SDK的安装和配置, 及使用Go SDK调用<mark>应用侧API</mark>的示例。

### SDK 获取和安装

#### 步骤1 安装Go开发环境。

访问Go官网,下载并按说明安装Go开发环境。

#### 🗀 说明

华为云 Go SDK 支持 Go 1.14 及以上版本。

- **步骤2** 安装华为云Go库 go get github.com/huaweicloud/huaweicloud-sdk-go-v3
- **步骤3** 安装依赖 go get github.com/json-iterator/go

----结束

## 代码示例

以调用<mark>查询设备列表</mark>接口为例,以下代码示例向您展示使用Go SDK的主要步骤:

- 步骤1 创建认证。
- 步骤2 创建IoTDAClient实例并初始化。
- 步骤3 实例化请求对象。
- 步骤4 调用查询设备列表接口。

package main

```
import (
```

```
"fmt'
  "github.com/huaweicloud/huaweicloud-sdk-go-v3/core/auth"
  "github.com/huaweicloud/huaweicloud-sdk-go-v3/core/auth/basic"
  // 标准版/企业版请使用 "github.com/huaweicloud/huaweicloud-sdk-go-v3/core/region"
  // 基础版请使用"github.com/huaweicloud/huaweicloud-sdk-go-v3/services/iotda/v5/region"
  "github.com/huaweicloud/huaweicloud-sdk-go-v3/core/region"
  //"github.com/huaweicloud/huaweicloud-sdk-go-v3/services/iotda/v5/region"
  iotda "github.com/huaweicloud/huaweicloud-sdk-go-v3/services/iotda/v5"
  "github.com/huaweicloud/huaweicloud-sdk-go-v3/services/iotda/v5/model"
func main() {
    // 认证用的ak和sk直接写到代码中有很大的安全风险,建议在配置文件或者环境变量中密文存放,使用时
解密,确保安全;
    // 本示例以ak和sk保存在环境变量中为例,运行本示例前请先在本地环境中设置环境变量
HUAWEICLOUD SDK AK和HUAWEICLOUD SDK SK。
  ak := os.Getenv("HUAWEICLOUD_SDK_AK")
  sk := os.Getenv("HUAWEICLOUD_SDK_SK")
  projectId := "<YOUR PROJECTID>"
  // regionID和endpoint用于标准版企业版自行创建region,基础版可删除
  // region_id:如果是上海一,请填写"cn-east-3";如果是北京四,请填写"cn-north-4";如果是华南广州,请
填写"cn-south-1"
  regionId := "<YOUR REGION ID>"
  // endpoint: 请在控制台的"总览"界面的"平台接入地址"中查看"应用侧"的https接入地址
  endpoint := "<YOUR ENDPOINT>"
  // 创建认证
  auth := basic.NewCredentialsBuilder().
    WithAk(ak).
    WithSk(sk).
    WithProjectId(projectId).
```

// 企业版/标准版需要使用衍生算法,基础版请删除该配置"WithDerivedPredicate" WithDerivedPredicate(auth.GetDefaultDerivedPredicate()). Build() // 创建IoTDAClient实例并初始化 client := iotda.NewIoTDAClient( iotda.IoTDAClientBuilder(). //标准版/企业版需要自行创建region,基础版使用IoTDARegion中的region对象 WithRegion(region.NewRegion(regionId, endpoint)). // WithRegion(region.CN\_NORTH\_4). WithCredential(auth). Build()) // 实例化请求对象 request := &model.ListDevicesRequest{} // 调用查询设备列表接口 response, err := client.ListDevices(request) if err == nil { fmt.Printf("%+v\n", response) } else { fmt.Println(err) }

| 参数                         | 说明                                                                                                    |
|----------------------------|----------------------------------------------------------------------------------------------------|
| ak                         | 您的华为云账号访问密钥ID(Access Key ID )。请在华为云控制<br>台"我的凭证 > 访问密钥"页面上创建和查看您的 AK/SK。更多<br>信息请查看 <mark>访问密钥</mark> 。 |
| sk                         | 您的华为云账号秘密访问密钥(Secret Access Key )。                                                                      |
| IoTDARegion.C<br>N_NORTH_4 | 请替换为您要访问的物联网平台的区域,当前物联网平台可以访问的区域,在SDK代码 <mark>region.go</mark> 中已经定义。                                   |
|                            | 您可以在控制台上查看当前服务所在区域名称,区域名称、区域<br>和终端节点的对应关系,具体步骤请参考 <mark>地区和终端节点</mark> 。                               |

#### ----结束

}

## 更多

项目源码及更多详细的使用指导请参考**华为云开发者 Go 软件开发工具包(Go**SDK)。

# 2.5 Node.js SDK 使用指南

物联网平台提供Node.js语言的应用侧SDK供开发者使用。本文介绍Node.js SDK的安装 和配置,及使用Node.js SDK调用<mark>应用侧API</mark>的示例。

#### 🛄 说明

当前SDK AK/SK的方式只支持基础版,不支持标准版和企业版,标准版和企业版建议使用token 方式接入。

## SDK 获取和安装

步骤1 安装Node.js开发环境。

访问Node.js官网,下载并按说明安装Node.js开发环境。

#### 🗋 说明

华为云 Node.js SDK 支持 Node 10.16.1 及以上版本。

步骤2 安装依赖

npm install @huaweicloud/huaweicloud-sdk-core npm install @huaweicloud/huaweicloud-sdk-iotda

----结束

# 代码示例

以调用查询设备列表接口为例,以下代码示例向您展示使用Node.js SDK的主要步骤:

- 步骤1 创建认证。
- 步骤2 创建IoTDAClient实例并初始化。
- 步骤3 实例化请求对象。
- 步骤4 调用查询设备列表接口。

```
const core = require('@huaweicloud/huaweicloud-sdk-core');
const iotda = require("@huaweicloud/huaweicloud-sdk-iotda");
// 认证用的ak和sk直接写到代码中有很大的安全风险,建议在配置文件或者环境变量中密文存放,使用时解密,
确保安全
// 本示例以ak和sk保存在环境变量中为例,运行本示例前请先在本地环境中设置环境变量
HUAWEICLOUD_SDK_AK和HUAWEICLOUD_SDK_SK。
const ak = process.env.HUAWEICLOUD_SDK_AK;
const sk = process.env.HUAWEICLOUD_SDK_SK;
// endpoint:请在控制台的"总览"界面的"平台接入地址"中查看"应用侧"的https接入地址。
// const endpoint = "https://iotda.cn-north-4.myhuaweicloud.com";
const endpoint = "<YOUR ENDPOINT>";
const project_id = "<YOUR PROJECT_ID>";
// 创建认证
const credentials = new core.BasicCredentials()
            .withAk(ak)
            .withSk(sk)
            .withProjectId(project_id)
// 创建IoTDAClient实例并初始化
const client = iotda.IoTDAClient.newBuilder()
                .withCredential(credentials)
                .withEndpoint(endpoint)
                .build();
// 实例化请求对象
const request = new iotda.ListDevicesRequest();
// 调用查询设备列表接口
const result = client.listDevices(request);
result.then(result => {
  console.log("JSON.stringify(result)::" + JSON.stringify(result));
}).catch(ex => {
  console.log("exception:" + JSON.stringify(ex));
}):
```

| 参数 | 说明                                                                                                    |
|----|----------------------------------------------------------------------------------------------------|
| ak | 您的华为云账号访问密钥ID(Access Key ID)。请在华为云控制<br>台"我的凭证 > 访问密钥"页面上创建和查看您的 AK/SK。更多<br>信息请查看 <mark>访问密钥</mark> 。 |
| sk | 您的华为云账号秘密访问密钥(Secret Access Key )。                                                                     |

| 参数         | 说明                                                                                                    |
|------------|----------------------------------------------------------------------------------------------------|
| endpoint   | 请替换为您要访问的华为云服务所在区域的终端节点。<br>您可以在控制台上查看当前服务所在区域名称,区域名称、区域<br>和终端节点的对应关系,具体步骤请参考 <mark>地区和终端节点</mark> 。 |
| project_id | 您要访问的华为云服务所在项目 ID ,根据你想操作的项目所属<br>区域选择对应的项目 ID                                                        |

#### ----结束

## 更多

项目源码及更多详细的使用指导请参考**华为云开发者** Node.js 软件开发工具包 (Node.js SDK)。

# 2.6 PHP SDK 使用指南

物联网平台提供PHP语言的应用侧SDK供开发者使用。本文介绍PHP SDK的安装和配置,及使用PHP SDK调用<mark>应用侧API</mark>的示例。

#### 🛄 说明

当前SDK AK/SK的方式只支持基础版,不支持标准版和企业版,标准版和企业版建议使用token 方式接入。

# SDK 获取和安装

步骤1 安装PHP开发环境。

访问PHP官网,下载并按说明安装PHP开发环境。

🛄 说明

华为云 PHP SDK 支持 PHP 5.6 及以上版本。

步骤2 安装composer

curl -sS https://getcomposer.org/installer | php

- 步骤3 安装PHP SDK composer require huaweicloud/huaweicloud-sdk-php
- **步骤4** 引入 Composer 的自动加载文件 require 'path/to/vendor/autoload.php';

----结束

## 代码示例

以调用<mark>查询设备列表</mark>接口为例,以下代码示例向您展示使用PHP SDK的主要步骤:

- **步骤1**创建认证。
- 步骤2 创建IoTDAClient实例并初始化。

#### 步骤3 实例化请求对象。

#### 步骤4 调用查询设备列表接口。

#### <?php

```
namespace HuaweiCloud\SDK\IoTDA\V5\Model;
require_once "vendor/autoload.php";
use HuaweiCloud\SDK\Core\Auth\BasicCredentials;
use HuaweiCloud\SDK\Core\Http\HttpConfig;
use HuaweiCloud\SDK\Core\Exceptions\ConnectionException;
use HuaweiCloud\SDK\Core\Exceptions\RequestTimeoutException;
use HuaweiCloud\SDK\Core\Exceptions\ServiceResponseException;
use HuaweiCloud\SDK\IoTDA\V5\IoTDAClient;
// 认证用的ak和sk直接写到代码中有很大的安全风险,建议在配置文件或者环境变量中密文存放,使用时解密,
确保安全;
// 本示例以ak和sk保存在环境变量中为例,运行本示例前请先在本地环境中设置环境变量
HUAWEICLOUD_SDK_AK和HUAWEICLOUD_SDK_SK。
$ak = getenv('HUAWEICLOUD_SDK_AK');
$sk = getenv('HUAWEICLOUD_SDK_SK');
// endpoint: 请在控制台的"总览"界面的"平台接入地址"中查看"应用侧"的https接入地址。
// sendpoint = "https://iotda.cn-north-4.myhuaweicloud.com";
sendpoint = "<YOUR ENDPOINT>";
$projectId = "<YOUR PROJECT_ID>";
// 创建认证
$credentials = new BasicCredentials($ak,$sk,$projectId);
// 修改默认配置, 跳过服务端证书验证
$config = HttpConfig::getDefaultConfig();
$config->setIgnoreSslVerification(true);
// 创建IoTDAClient实例并初始化(若默认配置无修改config可不添加)
$client = IoTDAClient::newBuilder(new IoTDAClient)
 ->withHttpConfig($config)
 ->withEndpoint($endpoint)
 ->withCredentials($credentials)
 ->build();
// 实例化请求对象
$request = new ListDevicesRequest();
try {
 // 调用查询设备列表接口
 $response = $client->ListDevices($request);
} catch (ConnectionException $e) {
 $msg = $e->getMessage();
 echo "\n". $msg ."\n";
} catch (RequestTimeoutException $e) {
 $msg = $e->getMessage();
echo "\n". $msg ."\n";
} catch (ServiceResponseException $e) {
 echo "\n";
 echo $e->getHttpStatusCode(). "\n";
 echo $e->getErrorCode() . "\n";
echo $e->getErrorMsg() . "\n";
echo "\n";
echo $response;
```

| 参数       | 说明                                                                                                    |
|----------|----------------------------------------------------------------------------------------------------|
| ak       | 您的华为云账号访问密钥ID(Access Key ID)。请在华为云控制<br>台"我的凭证 > 访问密钥"页面上创建和查看您的 AK/SK。更多<br>信息请查看 <mark>访问密钥</mark> 。 |
| sk       | 您的华为云账号秘密访问密钥(Secret Access Key )。                                                                     |
| endpoint | 请替换为您要访问的华为云服务所在区域的终端节点。<br>您可以在控制台上查看当前服务所在区域名称,区域名称、区域<br>和终端节点的对应关系,具体步骤 <mark>地区和终端节点</mark> 。     |

| 参数        | 说明                                             |
|-----------|------------------------------------------------|
| projectId | 您要访问的华为云服务所在项目 ID ,根据你想操作的项目所属<br>区域选择对应的项目 ID |

----结束

更多

项目源码及更多详细的使用指导请参考**华为云开发者 PHP 软件开发工具包(PHP SDK)**。

# **3** <sub>设备侧 SDK</sub>

# 3.1 IoT Device SDK 介绍

为了帮助设备快速连接到物联网平台,华为提供了IoT Device SDK。支持TCP/IP协议 栈的设备集成IoT Device SDK后,可以直接与物联网平台通信。不支持TCP/IP协议栈 的设备,例如蓝牙设备、ZigBee设备等需要利用网关将设备数据转发给物联网平台, 此时网关需要事先集成IoT Device SDK。

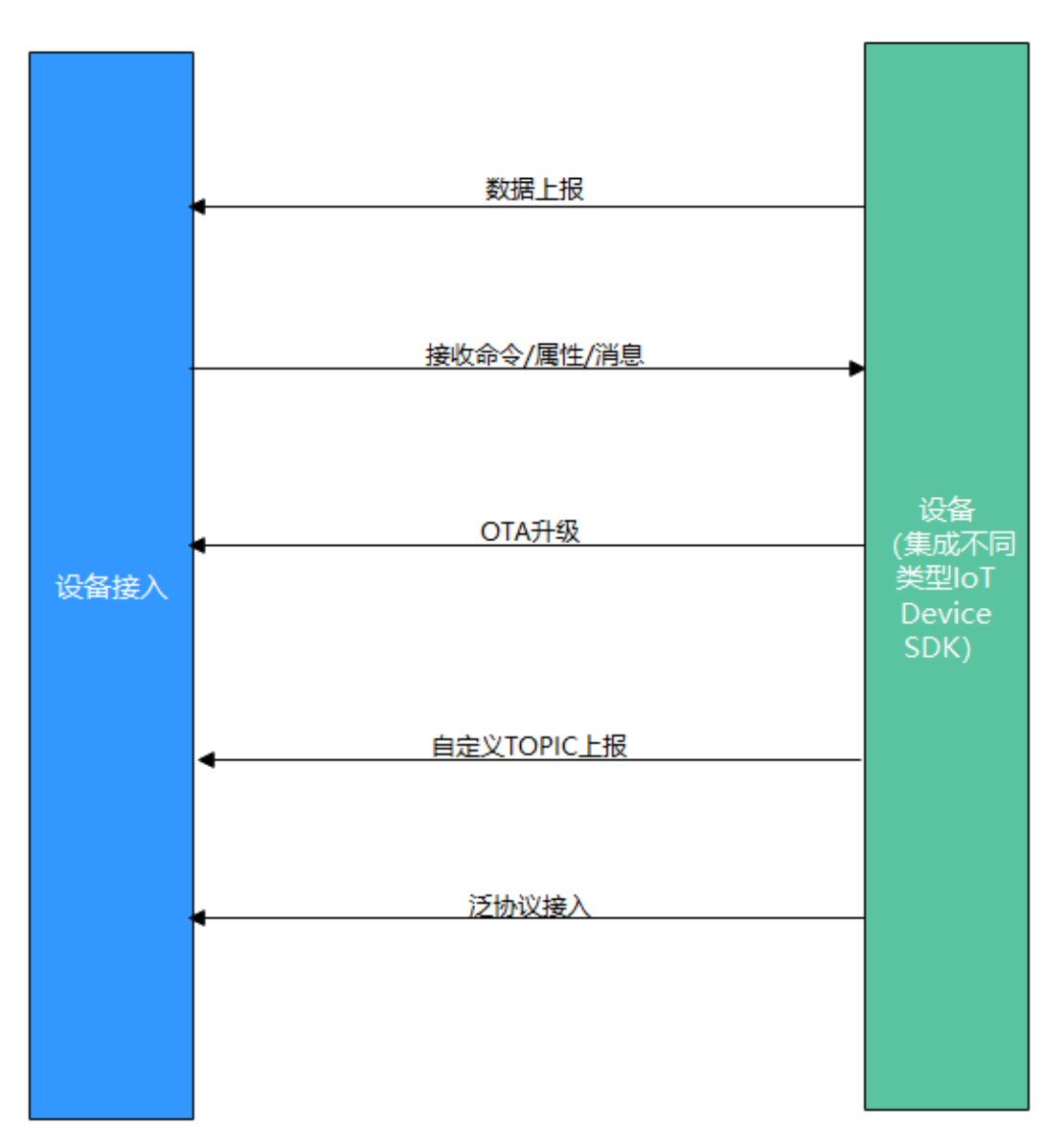

- 1. 设备接入前,需创建产品(可通过控制台创建或者调用应用侧API接口<mark>创建产</mark> 品)。
- 产品创建完毕后,需注册设备(可通过控制台注册单个设备或者使用应用侧API接口注册设备)。
- 3. 设备注册完毕后,按照图中流程实现消息/属性上报、接收命令/属性/消息、OTA 升级、自定义TOPIC、泛协议接入(相关**Demo**)等功能。

平台提供了两种SDK,它们之间的区别如下表:

| SDK种类                  | SDK集成场景                               | SDK支持的物联网<br>通信协议       |
|------------------------|---------------------------------------|-------------------------|
| loT Device<br>SDK      | 面向运算、存储能力较强的嵌入式设备,例<br>如网关、采集器等。      | MQTT                    |
| loT Device<br>SDK Tiny | 面向对功耗、存储、计算资源有苛刻限制的<br>终端设备,例如单片机、模组。 | LWM2M over<br>CoAP、MQTT |

#### 对接入设备的硬件要求:

| SDK名称                  | RAM<br>容量 | FLASH容<br>量 | CPU频率    | 操作系统类型                                                                                                    | 开发语言                                 |
|------------------------|-----------|-------------|----------|----------------------------------------------------------------------------------------------------|--------------------------------------|
| loT Device<br>SDK      | > 4MB     | > 2MB       | > 200MHZ | C版(Linux)、<br>Java版(Linux/<br>Windows)、C#版<br>(Windows)、<br>Android版<br>(Android)、Go<br>社区版(Linux/<br>Windows/类<br>unix)、<br>OpenHarmony版<br>(OpenHarmony) | C、<br>Java、<br>C#、<br>Android<br>、Go |
| loT Device<br>SDK Tiny | > 32KB    | > 128KB     | > 100MHZ | 无特殊要求                                                                                                    | С                                    |

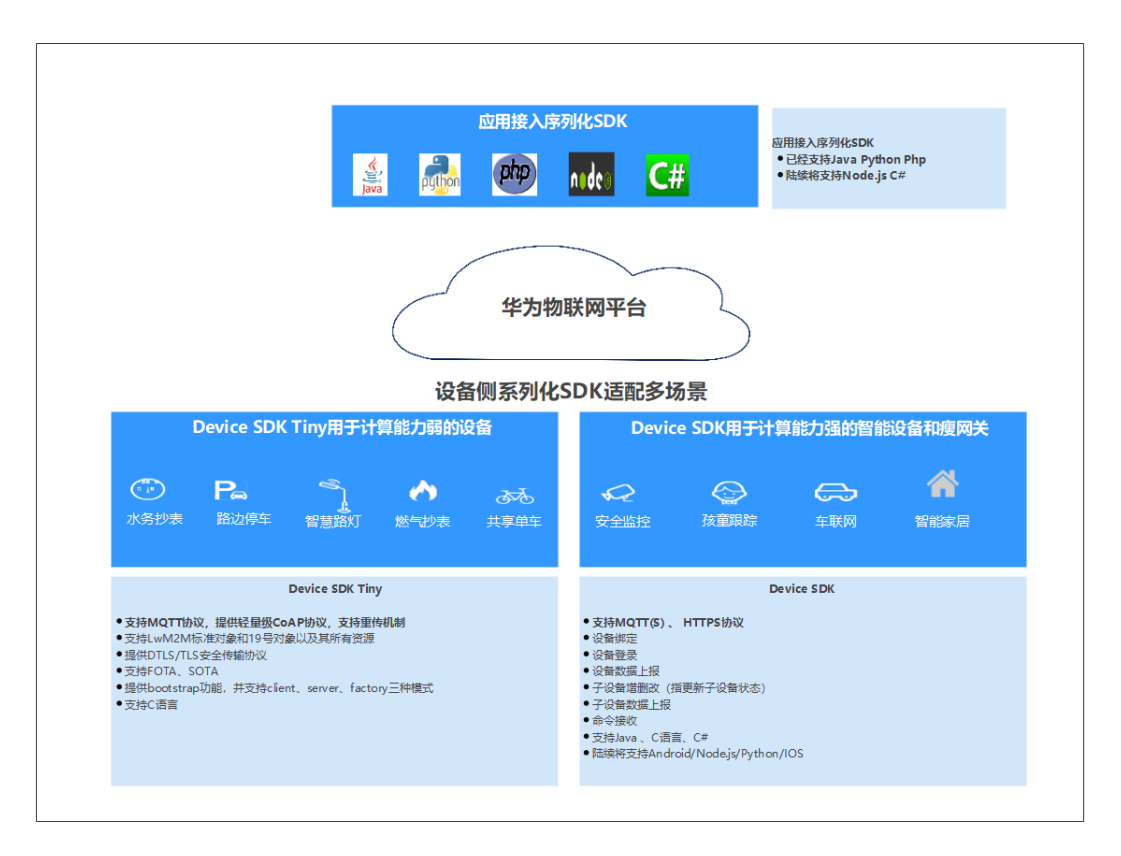

详细SDK使用指南,请参考:

- IoT Device SDK使用指南(C)
- IoT Device SDK使用指南(Java)
- IoT Device SDK使用指南(C#)
- IoT Device SDK使用指南(Android)

- IoT Device SDK使用指南(Go社区版)
- IoT Device SDK Tiny使用指南
- IoT Device SDK 使用指南(OpenHarmony)
- IoT Device SDK使用指南(Python)

SDK主要功能矩阵,请参考:

#### 表 3-1

| 主要功<br>能                | С            | Java         | C#           | Androi<br>d  | GO           | python       | C Tiny       |
|-------------------------|--------------|--------------|--------------|--------------|--------------|--------------|--------------|
| 属性上<br>报                | ~            | $\checkmark$ | $\checkmark$ | $\checkmark$ | $\checkmark$ | $\checkmark$ | $\checkmark$ |
| 消息上<br>报、下<br>发         | $\checkmark$ | $\checkmark$ | $\checkmark$ | $\checkmark$ | $\checkmark$ | $\checkmark$ | $\checkmark$ |
| 事件上<br>报、下<br>发         | $\checkmark$ | $\checkmark$ | $\checkmark$ | $\checkmark$ | $\checkmark$ | $\checkmark$ | $\checkmark$ |
| 命令下<br>发、响<br>应         | $\checkmark$ | $\checkmark$ | $\checkmark$ | $\checkmark$ | $\checkmark$ | $\checkmark$ | $\checkmark$ |
| 设备影<br>子                | √            | $\checkmark$ | √            | $\checkmark$ | $\checkmark$ | √            | $\checkmark$ |
| OTA升<br>级               | $\checkmark$ | $\checkmark$ | $\checkmark$ | $\checkmark$ | $\checkmark$ | $\checkmark$ | $\checkmark$ |
| bootstr<br>ap           | $\checkmark$ | $\checkmark$ | $\checkmark$ | $\checkmark$ | $\checkmark$ | $\checkmark$ | $\checkmark$ |
| 时间同<br>步                | $\checkmark$ | $\checkmark$ | $\checkmark$ | $\checkmark$ | $\checkmark$ | $\checkmark$ | $\checkmark$ |
| 网关与<br>子设备<br>管理        | $\checkmark$ | $\checkmark$ | $\checkmark$ | $\checkmark$ | $\checkmark$ | $\checkmark$ | $\checkmark$ |
| 端侧规<br>则引擎              | √            | ×            | ×            | ×            | ×            | ×            | $\checkmark$ |
| 远程<br>SSH               | $\checkmark$ | ×            | ×            | ×            | ×            | ×            | ×            |
| 异常检<br>测                | $\checkmark$ | ×            | ×            | ×            | ×            | ×            | ×            |
| 端云安<br>全通信<br>(软总<br>线) | $\checkmark$ | ×            | ×            | ×            | ×            | ×            | ×            |

| 主要功<br>能  | С | Java         | C# | Androi<br>d  | GO | python | C Tiny |
|-----------|---|--------------|----|--------------|----|--------|--------|
| M2M功<br>能 | √ | ×            | ×  | ×            | ×  | ×      | ×      |
| 泛协议<br>接入 | √ | $\checkmark$ | √  | $\checkmark$ | ×  | √      | ×      |

# 3.2 IoT Device SDK 使用指南(Java)

# 准备工作

- 开发环境要求:已经安装JDK(版本1.8以上)和maven
- 访问SDK下载页面,下载SDK,整个工程包含以下子工程:
  - 🛃 iot-bridge-demo
  - iot-bridge-sample-tcp-protocol
  - 🛃 iot-bridge-sdk
  - 🛃 iot-device-code-generator
  - not-device-demo
  - 🛃 iot-device-sdk-java
  - 🔊 iot-gateway-demo

iot-device-sdk-java: sdk代码

- iot-device-demo: 普通直连设备的demo代码
- iot-gateway-demo: 网关设备的demo代码
- iot-bridge-sdk: 网桥的sdk代码
- iot-bridge-demo:网桥的demo代码,用来演示如何将tcp设备桥接到平台 iot-bridge-sample-tcp-protocol:子设备使用tcp协议链接网桥的样例 iot-device-code-generator:设备代码生成器,可以根据产品模型自动生成设备代 码
- 编译安装:进入到SDK根目录,执行mvn install

# 创建产品

为了方便体验,我们提供了一个烟感的产品模型,烟感会上报烟雾值、温度、湿度、 烟雾报警、还支持响铃报警命令。以烟感例,体验消息上报、属性上报等功能。

- **步骤1** 访问**设备接入服务**,单击"管理控制台"进入设备接入控制台,查看MQTTS设备接入 域名,保存该地址。
- 步骤2 单击左侧导航栏"产品",单击页面左侧的"创建产品"。
- 步骤3 根据页面提示填写参数,然后单击"确定"完成产品的创建。

## 基本信息

| 所属资源空<br>间 | 平台自动将新创建的产品归属在默认资源空间下。如需归属在其他<br>资源空间下,下拉选择所属的资源空间。如无对应的资源空间,请<br>先创建 <mark>资源空间</mark> 。 |
|------------|-------------------------------------------------------------------------------------------|
| 产品名称       | 自定义。支持字母、数字、下划线(_ )、连字符(- )的字符组合。                                                         |
| 协议类型       | 选择"MQTT"。                                                                                 |
| 数据格式       | 选择"JSON"。                                                                                 |
| 设备类型选<br>择 | 选择"自定义类型"                                                                                 |
| 设备类型       | 填写" smokeDetector"                                                                        |
| 高级配置       |                                                                                           |
| 产品ID       | 不填写                                                                                       |
| 产品描述       | 请根据实际情况填写。                                                                                |

----结束

上传产品模型

- 步骤1 单击下载烟感产品模型smokeDetector,获取产品模型文件。
- 步骤2 找到步骤3创建的产品,单击产品进入产品详情页。
- 步骤3 选择"模型定义"页签,单击"上传模型文件",上传步骤1获取的产品模型文件。

| 保空定义 缩件开发 在我刚刚 |                                                                                                |
|----------------|------------------------------------------------------------------------------------------------|
| c.             | 上传模型文件                                                                                         |
| 产品绘型用          | F版还设备具备的能力和特性。平台提供条件方式定义产品模型,如果没有定义产品模型。设备上段数据对平台交互接特发,不做解析<br>口定义规型 上传模型文件 Excel导入 导入库模型 7解更多 |

----结束

注册设备

步骤1 选择左侧导航栏"设备 > 所有设备",单击页面右上角的"注册设备"。

步骤2 根据页面提示信息填写参数,然后单击"确定"。

| 参数名称   | 说明                     |
|--------|------------------------|
| 所属资源空间 | 确保和步骤3创建的产品归属在同一个资源空间。 |

| 参数名称   | 说明                                    |
|--------|---------------------------------------|
| 所属产品   | 选择步骤3创建的产品。                           |
| 设备标识码  | 即nodelD,设备唯一物理标识。可自定义,由英文字母和数字组<br>成。 |
| 设备名称   | 即device_name,可自定义。                    |
| 设备认证类型 | 选择"密钥"。                               |
| 密钥     | 设备密钥,可自定义。若不填写密钥,物联网平台会自动生成密<br>钥。    |

设备注册成功后保存设备标识码、设备ID、密钥。

----结束

## 设备初始化

 创建设备时,需要写入在注册设备时获取的设备ID、密码,以及1中获取的设备对 接信息,注意格式为*ssl://域名信息:端口号*或 *ssl://IP地址:端口号* //例如在iot-device-demo文件 MessageSample.java中修改以下参数 IoTDevice device = new IoTDevice("ssl://*域名信息*8883", "*5e06bfee334dd4f33759f5b3\_demo*", "*mysecret*", file);

## ▲ 注意

所有涉及设备ID和密码的文件均需要修改成对应的信息。

建立连接。调用init接口,该接口是阻塞调用,如果建立连接成功会返回0。
 if (device.init() != 0) {
 return;
 }

如果连接成功就会打印: 2023-07-17 17:22:59 INFO MqttConnection:105 - Mqtt client connected. address :ssl://*域名信息*:8883

3. 创建设备并连接成功后,可以开始使用设备进行通信。调用loT Device 的 getClient接口获取设备客户端,客户端提供了消息、属性、命令等通讯接口。

## 消息上报

消息上报是指设备向平台上报消息。

- 1. 从device中获取客户端,调用IoTDevice的getClient接口即可获取到客户端。
- 2. 调用客户端的reportDeviceMessage接口来上报设备消息。在MessageSample这个例子中我们周期性上报消息:
  - while (true) {

device.getClient().reportDeviceMessage(new DeviceMessage("hello"), new ActionListener() { @Override

- public void onSuccess(Object context) {
- log.info("reportDeviceMessage ok");
- }

@Override
public void onFailure(Object context, Throwable var2) {

```
log.error("reportDeviceMessage fail: " + var2);
               }
             });
             //上报自定义topic消息,注意需要先在平台配置自定义topic
             String topic = "$oc/devices/" + device.getDeviceId() + "/user/wpy";
             device.getClient().publishRawMessage(new RawMessage(topic, "hello raw message "),
               new ActionListener() {
                  @Override
                  public void onSuccess(Object context) {
                     log.info("publishRawMessage ok: ");
                  3
                  @Override
                  public void onFailure(Object context, Throwable var2) {
                     log.error("publishRawMessage fail: " + var2);
               });
             Thread.sleep(5000);
          }
     修改MessageSample类的main函数,替换自己的设备参数后运行
3.
     MessageSample类,查看日志打印看到连接成功和发送消息的打印:
     2024-04-16 16:43:09 INFO AbstractService:103 - create device, the deviceld is
     5e06bfee334dd4f33759f5b3_demo
     2024-04-16 16:43:09 INFO MqttConnection:233 - try to connect to ssl://域名信息:8883
     2024-04-16 16:43:10 INFO MqttConnection:257 - connect success, the uri is ssl:// 域名信息:8883
     2024-04-16 16:43:11 INFO MqttConnection:299 - publish message topic is $oc/devices/
     5e06bfee334dd4f33759f5b3_demo/sys/events/up, msg =
     {"object_device_id":"5e06bfee334dd4f33759f5b3_demo","services":[{"paras":
     {"type":"DEVICE_STATUS","content":"connect
success","timestamp":"1713256990817"},"service_id":"$log","event_type":"log_report","event_time":"20
     240416T084310Z","event_id":null}]}
     2024-04-16 16:43:11 INFO MqttConnection:140 - Mqtt client connected. address is ssl:// 域名信息:8883
     2024-04-16 16:43:11 INFO MqttConnection:299 - publish message topic is $oc/devices/
     5e06bfee334dd4f33759f5b3 demo/sys/events/up, msg =
     {"object_device_id":" 5e06bfee334dd4f33759f5b3_demo", "services": [{"paras":
     {"device_sdk_version":"JAVA_v1.2.0","fw_version":null,"sw_version":null},"service_id":"$sdk_info","event
_type":"sdk_info_report","event_time":"20240416T084311Z","event_id":null}]}
     2024-04-16 16:43:11 INFO MqttConnection:299 - publish message topic is $oc/devices/
     5e06bfee334dd4f33759f5b3_demo/sys/events/up, msg =
     {"object_device_id":" 5e06bfee334dd4f33759f5b3_demo", "services": [{"paras":
     {"type":"DEVICE STATUS","content":"connect complete, the url is ssl://域名信
     息:8883","timestamp":"1713256991263"},"service_id":"$log","event_type":"log_report","event_time":"2
     0240416T084311Z","event_id":null}]}
2024-04-16 16:43:11 INFO MqttConnection:299 - publish message topic is $oc/devices/
     5e06bfee334dd4f33759f5b3_demo/sys/messages/up, msg =
     {"name":null,"id":null,"content":"hello","object_device_id":null}
     2024-04-16 16:43:11 INFO MqttConnection:299 - publish message topic is $oc/devices/
     5e06bfee334dd4f33759f5b3_demo/user/wpy, msg = hello raw message
     2024-04-16 16:43:11 INFO MessageSample:98 - reportDeviceMessage ok
     2024-04-16 16:43:11 INFO MessageSample:113 - publishRawMessage ok:
     在设备接入控制台,选择"设备 > 所有设备"-查看设备是否在线。
4.
     图 3-1 设备列表-设备在线
      设备列表 批量注册
                 批量更新
                     批量删除
                           文件上传
      注册设备 图标
```

| 5. iž | 先择对应设备。 | 单击"杳看" | 在设备详情页面启动设备消息跟踪。 |
|-------|---------|--------|------------------|
|-------|---------|--------|------------------|

设备ID

设备标识码

所服物源空间 新服产品

节点类型

□ 秋恋

- • 在城

设备名称

0

線作 洋橋 満式 更多 •

#### 图 3-2 消息跟踪-启动消息跟踪

| 设备管理 / <b>设备</b> | 详情                                  |                    |                       |                                                 |   |
|------------------|-------------------------------------|--------------------|-----------------------|-------------------------------------------------|---|
| 设备信息             | 云端运行日志                              | 云端下发               | 设备影子                  | 消息跟踪 设备监控 子设备 标签                                |   |
|                  |                                     |                    |                       |                                                 |   |
| 消息跟踪可认为避免占用资     | 已录设备在运行过程中的<br>奏写计算、存储资源,「<br>2.288 | 的各类操作信息,制同时保证数据有效, | 状态和结果。当数据<br>平台限制最长可跟 | 启动消息跟踪 × ▲ 再次启动满思跟踪,不会漏除上次满思跟踪的历史数据, 请确认是否启动满思想 | 3 |
|                  |                                     |                    |                       | 除?<br>★消息照時时长 0 天 0 小时 30 分钟                    |   |
|                  |                                     |                    |                       | 政治                                              |   |

#### 6. 平台收到了设备的消息。

#### 图 3-3 消息跟踪-查看 device\_sdk\_java 消息跟踪

| 启动消息跟踪     | 导出数据 |             |                                                                                                    |                    |                        |    |
|------------|------|-------------|----------------------------------------------------------------------------------------------------|--------------------|------------------------|----|
| Q 默认按照业务详修 | 青檀素  |             |                                                                                                    |                    |                        |    |
| 业税業型 ≑     |      | 业务步骤 ⇔      | 业务详播 ≑                                                                                                | 记录时间 🗘             | 消息状态 ≑                 | 操作 |
| 设备至平台      |      | 平台收到设备的消息上报 | IoTDA has received the message reported by the device.data:hello raw message , app_id: adccc456       | 19:17:22 GMT+08:00 | <ul> <li>成功</li> </ul> | 详情 |
| 设备至平台      |      | 平台收到设备的满意上报 | IoTDA has received the message reported by the device.data:{"name":null,"id":null,"content":"helio"," | 19:17:22 GMT+08:00 | ● 成功                   | 详情 |
| 设备至平台      |      | 平台收到设备的消息上报 | IoTDA has received the message reported by the device.data:hello raw message , app_id: adccc456       | 19:17:21 GMT+08:00 | • 成功                   | 洋情 |
| 设督至平台      |      | 平台收到设备的满思上报 | IoTDA has received the message reported by the device.data:{"name":null,"id":null,"content":"hello"," | 19:17:21 GMT+08:00 | • 成功                   | 详情 |
| 设备至平台      |      | 平台收到设备的消息上报 | IoTDA has received the message reported by the device.data.hello raw message , app_id: adccc456       | 19:17:18 GMT+08:00 | • 成功                   | 详情 |
| 设备至平台      |      | 平台收到设备的满思上报 | IoTDA has received the message reported by the device.data:helio raw message , app_id: adccc456       | 19:17:17 GMT+08:00 | <ul> <li>成功</li> </ul> | 洋情 |
| 设备至平台      |      | 平台收到设备的消息上报 | IoTDA has received the message reported by the device.data:{"name":null,"id":null,"content":"hello"," | 19:17:17 GMT+08:00 | ● 成功                   | 洋情 |
| 设备至平台      |      | 平台收到设备的海思上报 | IoTDA has received the message reported by the device.data:{"name":null,"id":null,"content":"hello"," | 19:17:16 GMT+08:00 | <ul> <li>成功</li> </ul> | 洋情 |
| 设督至平台      |      | 平台收到设备的消息上报 | IoTDA has received the message reported by the device.data.hello raw message , app_id: adccc456       | 19:17:12 GMT+08:00 | ● 成功                   | 洋情 |
| 设备至平台      |      | 平台收到设备的海悬上报 | IoTDA has received the message reported by the device data:{"name":null,"id":null,"content":"hello"," | 19:17:12 GMT+08:00 | ● 成功                   | 洋情 |
|            |      |             |                                                                                                    |                    |                        |    |

注: 消息跟踪会有一定的延时, 如果没有看到数据, 请等待后刷新。

# 属性上报

打开PropertySample类,这个例子中会定时的上报alarm、temperature、humidity、smokeConcentration这四个属性。

| //定时上报属性<br>while (true) {                                                                                                    |                    |
|----------------------------------------------------------------------------------------------------|--------------------|
| Map <string ,object=""> json = new HashMap&lt;&gt;();<br/>Random rand = new Random();</string>                                                                                                    |                    |
| //按照物模型设置属性<br>json.put("alarm", 1);<br>json.put("temperature", rand.nextFloat()*100.0f);<br>json.put("humidity", rand.nextFloat()*100.0f);<br>json.put("smokeConcentration", rand.nextFloat() * 100.0f); |                    |
| ServiceProperty serviceProperty = new ServiceProperty();<br>serviceProperty.setProperties(json);<br>serviceProperty.setServiceId("smokeDetector");//serviceId要和物模型一致                                      |                    |
| <pre>device.getClient().reportProperties(Arrays.asList(serviceProperty), new A @Override public void onSuccess(Object context) {     log.info("pubMessage success" ); }</pre>                             | vctionListener() { |

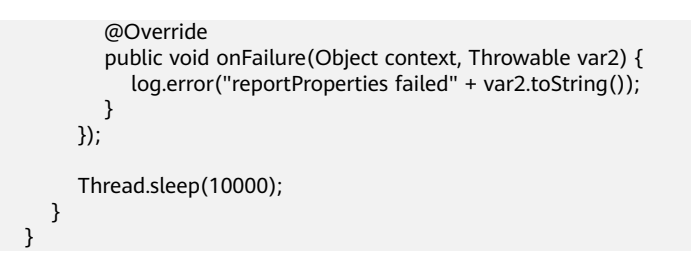

#### 修改PropertySample的main函数后直接运行PropertySample类,查看日志看到发送成 功的打印

2024-04-17 15:38:37 INFO AbstractService:103 - create device, the deviceId is 5e06bfee334dd4f33759f5b3\_demo 2024-04-17 15:38:37 INFO MqttConnection:233 - try to connect to ssl://域名信息:8883 2024-04-17 15:38:38 INFO MqttConnection:257 - connect success, the uri is ssl://域名信息8883 2024-04-17 15:38:38 INFO MqttConnection:299 - publish message topic is \$oc/devices/ 5e06bfee334dd4f33759f5b3\_demo/sys/events/up, msg = {"object\_device\_id":"661e35467bdccc0126d1a595\_feng-sdk-test3","services":[{"paras": {"type":"DEVICE\_STATUS","content":"connect success","timestamp":"1713339518043"},"service\_id":"\$log","event\_type":"log\_report","event\_time":"2024041 7T073838Z","event\_id":null}]} 2024-04-17 15:38:38 INFO MgttConnection:140 - Mgtt client connected. address is ssl://域名信息8883 2024-04-17 15:38:38 INFO MqttConnection:299 - publish message topic is \$oc/devices/ 5e06bfee334dd4f33759f5b3\_demo/sys/events/up, msg = {"object\_device\_id":"661e35467bdccc0126d1a595\_feng-sdk-test3","services":[{"paras": {"device\_sdk\_version":"JAVA\_v1.2.0","fw\_version":null,"sw\_version":null},"service\_id":"\$sdk\_info","event\_type"
:"sdk\_info\_report","event\_time":"20240417T073838Z","event\_id":null}]} 2024-04-17 15:38:38 INFO MgttConnection:299 - publish message topic is \$oc/devices/ 5e06bfee334dd4f33759f5b3\_demo/sys/events/up, msg = {"object device id":"5e06bfee334dd4f33759f5b3 demo","services":[{"paras": {"type":"DEVICE\_STATUS","content":"connect complete, the url is ssl://域名信 启8883","timestamp":"1713339518464"},"service\_id":"\$log","event\_type":"log\_report","event\_time":"202404 17T073838Z","event\_id":null}]} 2024-04-17 15:38:38 INFO MqttConnection:299 - publish message topic is \$oc/devices/ 5e06bfee334dd4f33759f5b3\_demo/sys/properties/report, msg = {"services":[{"properties": {"alarm":1,"temperature":55.435158,"humidity":51.950867,"smokeConcentration":43.89913},"service\_id":"sm okeDetector","event\_time":null}]} 2024-04-17 15:38:38 INFO PropertySample:144 - pubMessage success

在平台设备详情页面可以看到最新上报的属性值:

#### 图 3-4 查看上报数据-smokeDetector

| 物使空飲留<br>両半面下空に地燃用、G時時物物増加定又是以上的力増性気度<br>注意。可止其個化の中心構成となりやら食物が予究的()、deuri行び活動()AGG()の00月、会元点正実験を描せた度、<br>注意。可止其個化の中心構成となりやら食物が予究的()、deuri行び活動()AGG()の00月、会元点正実験を描せた度、 |                 |                            |                      |                                          |  |  |
|----------------------------------------------------------------------------------------------------|-----------------|----------------------------|----------------------|------------------------------------------|--|--|
| 海输入服务名称     Q                                                                                                    | <b>最新更新时间</b> : |                            |                      |                                          |  |  |
| smokeDetector                                                                                                    |                 |                            |                      |                                          |  |  |
|                                                                                                    | alarm<br>alarm  | temperature<br>temperature | humidity<br>humidity | smokeConcentration<br>smokeConcentration |  |  |
|                                                                                                    | 1 16 ✓          | 37.66009                   | 91.9506              | 49.18142                                 |  |  |

## 属性读写

调用客户端的setPropertyListener方法来设置属性回调接口。在PropertySample这个 例子中,我们实现了属性读写接口。

写属性处理:实现了alarm属性的写操作,其他属性不支持写操作。

读属性处理:将本地属性值按照接口格式进行拼装。

device.getClient().setPropertyListener(new PropertyListener() {

//处理写属性

```
@Override
  public void onPropertiesSet(String requestId, List<ServiceProperty> services) {
     // 遍历service
     for (ServiceProperty serviceProperty : services) {
       log.info("OnPropertiesSet, serviceId is {}", serviceProperty.getServiceId());
       // 遍历属性
       for (String name : serviceProperty.getProperties().keySet()) {
          log.info("property name is {}", name);
          log.info("set property value is {}", serviceProperty.getProperties().get(name));
       }
     }
     // 修改本地的属性值
     device.getClient().respondPropsSet(requestId, IotResult.SUCCESS);
  }
   *处理读属性。多数场景下,用户可以直接从平台读设备影子,此接口不用实现。
   * 但如果需要支持从设备实时读属性,则需要实现此接口。
  @Override
  public void onPropertiesGet(String requestId, String serviceId) {
     log.info("OnPropertiesGet, the serviceId is {}", serviceId);
     Map<String, Object> json = new HashMap<>();
     Random rand = new SecureRandom();
     json.put("alarm", 1);
     json.put("temperature", rand.nextFloat() * 100.0f);
     json.put("humidity", rand.nextFloat() * 100.0f);
     json.put("smokeConcentration", rand.nextFloat() * 100.0f);
     ServiceProperty serviceProperty = new ServiceProperty();
     serviceProperty.setProperties(json);
     serviceProperty.setServiceId("smokeDetector");
     device.getClient().respondPropsGet(requestId, Arrays.asList(serviceProperty));
  }
});
```

#### 注:

- 1. 属性读写接口需要调用respondPropsGet和respondPropsSet接口来上报操作结果。
- 2. 如果设备不支持平台主动到设备读,onPropertiesGet接口可以空实现

运行PropertySample类,然后在平台上设备影子页面查看当前alarm属性值为1:

## 图 3-5 设备影子-查看 alarm 属性

| 设备管理 / <b>设备</b>             | ()得错/) <b>()最佳情</b> |                 |      |       |     |          |       |    |
|------------------------------|---------------------|-----------------|------|-------|-----|----------|-------|----|
| 设备信息                         | 云端运行日志              | 云端下发 设备影子       | 消息跟踪 | 设备监控  | 子设备 | 标签       |       |    |
| 设备接入派<br>当设备案线<br><b>居性配</b> |                     |                 |      |       |     |          |       |    |
| 服务 7                         |                     | 展性              |      | 访问方式  |     | 上报值      | 期墾値 ⑦ | 操作 |
| smokeDe                      | tector              | alarm           |      | 可读,可写 |     | 1        |       |    |
|                              |                     | smokeConcentrat | on   | 可读    |     | 49.18142 |       |    |
|                              |                     | temperature     |      | 可读    |     | 37.66009 |       |    |
|                              |                     | humidity        |      | 可读    |     | 91.9506  |       |    |
|                              |                     |                 |      |       |     |          |       |    |

我们把alarm属性修改为0:

#### 图 3-6 设备影子-属性配置 alarm

| 设新管理 / <b>设备详简</b>                                     |                    |                   |         |     |    |           |  |
|--------------------------------------------------------|--------------------|-------------------|---------|-----|----|-----------|--|
| 设备信息 云端运行日志 云端下                                        | 发设备影               | 子 消息跟踪 设备监控       | 子设备 标签  |     |    |           |  |
| 设备接入服务为每个设备添加"设备影子",用<br>当设备案件时,"设备影子"将显示设备最近一<br>属性配置 | 于访问和控制设<br>欠上报的属性值 | 属性配置              |         |     | ×  |           |  |
|                                                        | Rith               | ① 仅访问方式包含"可与"的属性, | 才可进行配置。 |     |    | annum off |  |
| ₩\$\$ V                                                | 康阳王                | 服务                | 属性      | 期望值 |    | 期望值(⑦     |  |
| smokeDetector                                          | alarm              | smokeDetector     | alarm   | 0   |    |           |  |
|                                                        | temperature        |                   |         | 確定  | 网络 |           |  |
|                                                        | humidity           |                   |         |     |    |           |  |

#### 查看设备侧日志,看到设备收到属性设置,alarm被修改为0:

2019-12-28 14:16:27 INFO MqttConnection:66 - messageArrived topic = \$oc/devices/5e06bfee334dd4f33759f5b3\_demo/sys/properties/set/reque 2019-12-28 14:16:27 INFO PropertySample:53 - OnPropertiesSet, serviceId = smokeDetector 2019-12-28 14:16:27 INFO PropertySample:57 - property name = alarm 2019-12-28 14:16:27 INFO PropertySample:58 - set property value = 0

# 命令下发

设置命令监听器用来接收平台下发的命令,在回调接口里,需要对命令进行处理,并 上报响应。

在CommandSample例子中实现了命令的处理,收到命令后仅进行打印,然后调用 respondCommand上报响应。

```
device.getClient().setCommandListener(new CommandListener() {
    @Override
    public void onCommand(String requestId, String serviceId, String commandName, Map<String,
Object> paras) {
        log.info("onCommand, serviceId = {}", serviceId);
        log.info("onCommand, name = {}", commandName);
        log.info("onCommand, paras = {}", paras.toString());
        //处理命令
        //发送命令响应
        device.getClient().respondCommand(requestId, new CommandRsp(0));
    }
});
```

直接运行CommandSample类,然后在平台上下发命令,命令的serviceld填 smokeDetector、命令名填ringAlarm、参数携带duration为整数20。

#### 查看日志,看到设备收到命令并上报了响应:

2019-12-28 15:03:36 INFO MqttConnection:66 - messageArrived topic = \$oc/devices/test\_testDevice/sys/commands/request\_id=4, msg = {"paras":{"duration":20},"service\_id":"smo 2019-12-28 15:03:36 INFO CommandSample:62 - onCommand , name = ringAlarm 2019-12-28 15:03:36 INFO CommandSample:63 - onCommand , name = ringAlarm 2019-12-28 15:03:36 INFO CommandSample:64 - onCommand , paras = {duration:20} 2019-12-28 15:03:36 INFO MqttConnection:213 - publish message topic = \$oc/devices/test\_testDevice/sys/commands/response/request\_id=4, msg = {"paras":null,"result\_code":0,"

## 面向物模型编程

前面介绍了直接调用设备客户端的接口和平台进行通讯的方法,这种方式比较灵活, 但用户需要妥善处理每一个接口,实现比较复杂。 SDK提供了一种更简单的方式,即面向物模型编程。面向物模型编程指基于SDK提供的 物模型抽象能力,设备代码按照物模型定义设备服务,然后可以直接访问设备服务 (即调用设备服务的属性读写接口),SDK就能自动和平台通讯,完成属性的同步和 命令的调用。

相比直接调用客户端接口和平台进行通讯,面向物模型编程更简单,它简化了设备侧 代码的复杂度,让设备代码只需要关注业务,而不用关注和平台的通讯过程。这种方 式适合多数场景。

SmokeDetector例子演示了如何面向物模型编程:

 按照物模型定义服务类和服务的属性(如果有多个服务,则需要定义多个服务 类):

public static class SmokeDetectorService extends AbstractService {

//按照设备模型定义属性,注意属性的name和类型需要和模型一致,writeable表示属性知否可写, name指定属性名 @Property(name = "alarm", writeable = true)

int smokeAlarm = 1;

@Property(name = "smokeConcentration", writeable = false)
float concentration = 0.0f;

@Property(writeable = false)
int humidity;

@Property(writeable = false)
float temperature;

用@Property注解来表示是一个属性,可以用name指定属性名,如果不指定则使 用字段名 。

属性可以加上writeable来控制权限,如果属性只读,则加上writeable = false, 如果不加,默认认为可读写。

定义服务的命令。设备收到平台下发的命令时,SDK会自动调用这里定义的命令。

接口入参和返回值的类型是固定的不能修改,否则会出现运行时错误。

这里定义的是一个响铃报警命令,命令名为ringAlarm,下发参数为" duration",表示响铃报警的持续时间。

//定义命令,注意接口入参和返回值类型是固定的不能修改,否则会出现运行时错误

- @DeviceCommand(name = "ringAlarm")
  - public CommandRsp alarm(Map<String, Object> paras) {
    - int duration = (int) paras.get("duration"); log.info("ringAlarm duration = " + duration);
    - return new CommandRsp(0);
- 3. 定义getter和setter接口

}

}

- 当设备收到平台下发的查询属性以及设备上报属性时,会自动调用getter方法。getter方法需要读取设备的属性值,可以实时到传感器读取或者读取本地的缓存
- 当设备收到平台下发的设置属性时,会自动调用setter方法。setter方法需要 更新设备本地的值。如果属性不支持写操作,setter保留空实现。

```
//setter和getter接口的命名应该符合java bean规范, sdk会自动调用这些接口
public int getHumidity() {
```

```
//模拟从传感器读取数据
humidity = new Random().nextInt(100);
return humidity;
```

public void setHumidity(int humidity) {

```
//humidity是只读的,不需要实现
}
public float getTemperature() {
  //模拟从传感器读取数据
  temperature = new Random().nextInt(100);
  return temperature;
}
public void setTemperature(float temperature) {
  //只读字段不需要实现set接口
}
public float getConcentration() {
  //模拟从传感器读取数据
  concentration = new Random().nextFloat()*100.0f;
  return concentration;
}
public void setConcentration(float concentration) {
  //只读字段不需要实现set接口
}
public int getSmokeAlarm() {
  return smokeAlarm;
}
public void setSmokeAlarm(int smokeAlarm) {
  this.smokeAlarm = smokeAlarm;
  if (smokeAlarm == 0){
     log.info("alarm is cleared by app");
  }
}
```

4. 在main函数中创建服务实例并添加到设备。

#### //创建设备

IoTDevice device = new IoTDevice(serverUri, deviceId, secret);

```
//创建设备服务
```

SmokeDetectorService smokeDetectorService = new SmokeDetectorService();
device.addService("smokeDetector", smokeDetectorService);

if (device.init() != 0) {
 return;
}

5. 开启周期上报:

#### //启动自动周期上报

smokeDetectorService.enableAutoReport(10000);

备注:如果不想周期上报,也可以调用firePropertiesChanged接口手工触发上 报 。

#### 直接运行SmokeDetector类,查看日志在上报属性:

在平台侧查看设备影子:

#### 图 3-7 设备影子-查看 alarm 属性

| 设备管理/设备                | ·····································                                                                                                    |          |              |      |       |     |          |       |    |  |
|------------------------|----------------------------------------------------------------------------------------------------|----------|--------------|------|-------|-----|----------|-------|----|--|
| 设备信息                   | 云鏡运行日志                                                                                                    | 云論下没 谈   | 發鋒影子         | 消息联联 | 设备监控  | 子设备 | 标签       |       |    |  |
| (人数情俗)<br>当役情感<br>【注意】 | 0487.857410854104827.8750980010808983.22507800880980.50086884.98888080080080080<br>2088807.08874050886-01808858.21754882.0887468008888588888.808888888.8088888888.808888888<br>81888<br>8188 |          |              |      |       |     |          |       |    |  |
| 服务                     | 7                                                                                                    | 展性       |              |      | 访问方式  |     | 上接值      | 相跟值 ③ | 操作 |  |
| smoket                 | etector                                                                                                    | alarm    |              |      | 可读,可写 |     | 1        |       |    |  |
|                        |                                                                                                    | smokeCo  | oncentration |      | 可读    |     | 49.18142 |       |    |  |
|                        |                                                                                                    | temperat | ture         |      | 可读    |     | 37.66009 |       |    |  |
|                        |                                                                                                    | humidity |              |      | 可读    |     | 91.9506  |       |    |  |
|                        |                                                                                                    |          |              |      |       |     |          |       |    |  |

#### 在平台上修改属性alarm,查看设备日志收到属性设置:

2019-12-28 15:44:29 INFO MqttConnection:66 - messageArrived topic = \$oc/devices/test\_testDevice/sys/properties/set/request\_id=2, msg = {"services":[{"prx 2019-12-28 15:44:29 INFO AbstractService:187 - write property ok:alarm

#### 在平台下发ringAlarm命令:

#### 查看设备日志看到ringAlarm命令被调用,并且上报了响应:

2019-12-28 15:44:29 INFO MqttConnection:66 - messageArrived topic = \$oc/devices/test\_testDevice/sys/commands/request\_id=1, msg = {"paras":{"duration":20}; 2019-12-28 15:44:29 INFO DeviceServiceSample\$SmokeDetectorService:53 - ringAlarm duration = 20 2019-12-28 15:44:29 INFO MqttConnection:213 - publish message topic = \$oc/devices/test\_testDevice/sys/commands/response/request\_id=1, msg = {"paras":ull,

# 使用代码生成器

sdk提供了设备代码生成器,用户只需要提供产品模型文件,就能自动生成设备代码框架。代码生成器可以解析设备模型文件,然后对模型里定义的每个服务,生成对应的 service类,然后生成一个设备主类,在main函数中创建设备并注册设备服务实例。

#### 使用代码生成器生成设备代码的步骤:

1. 下载huaweicloud-iot-device-sdk-java工程,解压缩后进入huaweicloud-iotdevice-sdk-java目录执行"mvn install"。

| [INFO] |                                                                        |
|--------|------------------------------------------------------------------------|
| [INFO] | Reactor Summary for huaweicloud iot device sdk project for java 1.2.0: |
| [INFO] |                                                                        |
| [INFO] | huaweicloud iot device sdk project for java SUCCESS [ 0.802 s]         |
| [INFO] | iot-device-sdk-java SUCCESS [ 3.976 s]                                 |
| [INFO] | iot-device-demo SUCCESS [ 4.112 s]                                     |
| [INFO] | iot-bridge-sdk SUCCESS [ 17.187 s]                                     |
| [INFO] | iot-bridge-demo SUCCESS [ 4.168 s]                                     |
| [INFO] | iot-gateway-demo SUCCESS [ 2.852 s]                                    |
| [INFO] | <pre>iot-device-code-generator SUCCESS [ 2.658 s]</pre>                |
| [INFO] | <pre>iot-bridge-sample-tcp-protocol SUCCESS [ 4.122 s]</pre>           |
| [INFO] |                                                                        |
| [INFO] | BUILD SUCCESS                                                          |
| [INFO] |                                                                        |
| [INFO] | Total time: 39.978 s                                                   |
| [INFO] | Finished at: 2023-06-16T11:25:00+08:00                                 |
| [INFO] |                                                                        |

2. 执行完成会在iot-device-code-generator的target下生成可执行jar包。

| 1 1 |      | Nhuawaiciouc | 1_101_00///00 | -001/-12//2/ | UNT_dav//ca_ | code-de | norator\t | arget |
|-----|------|--------------|---------------|--------------|--------------|---------|-----------|-------|
|     |      |              | 1-101-069106  |              |              |         |           | aluei |
|     | 19.1 |              |               | Parts Jarra  |              |         |           |       |

| ^ | Name                                      | Date modified      |
|---|-------------------------------------------|--------------------|
|   | apidocs                                   | 6/16/2023 11:24 AM |
|   | classes                                   | 6/16/2023 11:24 AM |
|   | generated-sources                         | 6/16/2023 11:24 AM |
|   | javadoc-bundle-options                    | 6/16/2023 11:24 AM |
|   | 📕 maven-archiver                          | 6/16/2023 11:24 AM |
|   | 🛃 iot-device-code-generator-1.2.0.jar     | 6/16/2023 11:24 AM |
|   | 🛃 iot-device-code-generator-1.2.0-javadoc | 6/16/2023 11:24 AM |
|   | 🛃 iot-device-code-generator-1.2.0-sources | 6/16/2023 11:24 AM |
|   | 🛃 iot-device-code-generator-1.2.0-with-de | 6/16/2023 11:24 AM |

- 3. 将产品模型文件保存到本地,比如我的模型文件"smokeDetector.zip"放到D 盘。
- 4. 访问SDK根目录,执行"java -jar .\iot-device-code-generator\target\iot-device-code-generator-1.2.0-with-deps.jar D:\smokeDetector.zip"。

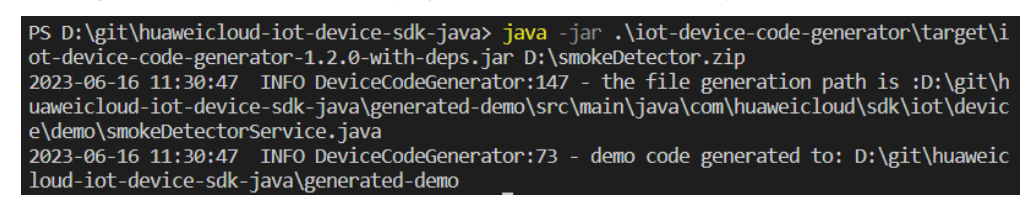

5. 在huaweicloud-iot-device-sdk-java目录下会生成generated-demo包。

|  | D:\git\huaweic | loud-iot-c | levice-sdk- | java | \genera | ted-d | lemc |
|--|----------------|------------|-------------|------|---------|-------|------|
|--|----------------|------------|-------------|------|---------|-------|------|

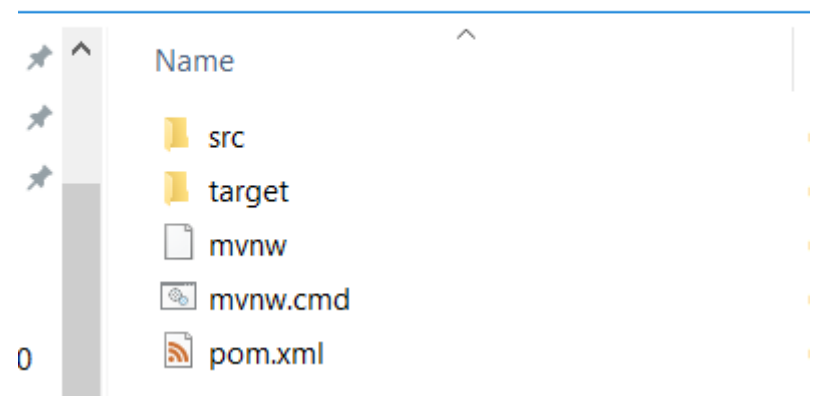

至此,设备代码已经生成。

#### 编译运行生成的代码:

1. 访问"huaweicloud-iot-device-sdk-java\generated-demo",执行"mvn install",在target下生成jar包。

PS D:\git\huaweicloud-iot-device-sdk-java> cd .\generated-demo\
PS D:\git\huaweicloud-iot-device-sdk-java\generated-demo> mvn install

| [INFO]  |                     |                |              |                                        |  |  |  |
|---------|---------------------|----------------|--------------|----------------------------------------|--|--|--|
| [INFO]  | INFO] BUILD SUCCESS |                |              |                                        |  |  |  |
| [INFO]  | INF0]               |                |              |                                        |  |  |  |
| [INFO]  | Total time: 4.38    | 5 S            |              |                                        |  |  |  |
| [INFO]  | Finished at: 2023   | -06-16T11:31:4 | 7+08:00      |                                        |  |  |  |
| [INFO]  |                     |                |              |                                        |  |  |  |
| PS D:∖{ | git\huaweicloud-io  | t-device-sdk-j | ava\generate | ed-demo> <mark>dir</mark> target       |  |  |  |
|         |                     |                |              |                                        |  |  |  |
|         |                     |                |              |                                        |  |  |  |
| Diı     | rectory: D:\git\hu  | aweicloud-iot- | device-sdk-  | java\generated-demo\target             |  |  |  |
|         |                     |                |              |                                        |  |  |  |
|         |                     |                |              |                                        |  |  |  |
| Mode    | Las                 | tWriteTime     | Length       | Name                                   |  |  |  |
|         |                     |                |              |                                        |  |  |  |
| d       | 6/16/2023           | 11:31 AM       |              | apidocs                                |  |  |  |
| d       | 6/16/2023           | 11:31 AM       |              | classes                                |  |  |  |
| d       | 6/16/2023           | 11:31 AM       |              | generated-sources                      |  |  |  |
| d       | 6/16/2023           | 11:31 AM       |              | javadoc-bundle-options                 |  |  |  |
| d       | 6/16/2023           | 11:31 AM       |              | maven-archiver                         |  |  |  |
| -a      | 6/16/2023           | 11:31 AM       | 29924        | iot-device-demo-ganerated-1.2.0-javado |  |  |  |
|         |                     |                |              | c.jar                                  |  |  |  |
| -a      | 6/16/2023           | 11:31 AM       | 6728         | iot-device-demo-ganerated-1.2.0-source |  |  |  |
|         |                     |                |              | s.jar                                  |  |  |  |
| -a      | 6/16/2023           | 11:31 AM       | 11530020     | iot-device-demo-ganerated-1.2.0-with-d |  |  |  |
|         |                     |                |              | eps.jar                                |  |  |  |
| -a      | 6/16/2023           | 11:31 AM       | 8031         | iot-device-demo-ganerated-1.2.0.jar    |  |  |  |
|         |                     |                |              |                                        |  |  |  |

 执行java -jar .\target\iot-device-demo-ganerated-1.2.0-with-deps.jar ssl://*域名 信息*:8883 *device\_id secret*,三个参数分别为设备接入地址、设备id和密码,运行生成的demo。

D:\git\huaweicloud-iot-device-sdk-java\generated-demo>java -jar .\target\iot-device-demoganerated-1.2.0-with-deps.jar ssl://域名信息8883 5e06bfee334dd4f33759f5b3\_demo secret 2024-04-17 15:50:53 INFO AbstractService:73 - create device, the deviceId is 5e06bfee334dd4f33759f5b3 demo 2024-04-17 15:50:54 INFO MqttConnection:204 - try to connect to ssl://域名信息:8883 2024-04-17 15:50:55 INFO MqttConnection:228 - connect success, the uri is ssl:// 域名信息:8883 2024-04-17 15:50:55 INFO MattConnection:268 - publish message topic is \$oc/devices/ 5e06bfee334dd4f33759f5b3\_demo/sys/events/up, msg = {"object\_device\_id":" 5e06bfee334dd4f33759f5b3\_demo", "services": [{"paras": {"type":"DEVICE\_STATUS","content":"connect success","timestamp":"1713340255148"},"service\_id":"\$log","event\_type":"log\_report","event\_time":"20 240417T075055Z","event\_id":null}]} 2024-04-17 15:50:55 INFO MqttConnection:111 - Mqtt client connected. address is ssl://域名信息8883 2024-04-17 15:50:55 INFO MqttConnection:268 - publish message topic is \$oc/devices/ 5e06bfee334dd4f33759f5b3\_demo/sys/events/up, msg = {"object\_device\_id":" *5e06bfee334dd4f33759f5b3\_demo*","services":[{"paras": {"device\_sdk\_version":"JAVA\_v1.2.0","fw\_version":null,"sw\_version":null},"service\_id":"\$sdk\_info","event \_type":"sdk\_info\_report","event\_time":"20240417T075055Z","event\_id":null}]} 2024-04-17 15:50:55 INFO MqttConnection:268 - publish message topic is \$oc/devices/ 5e06bfee334dd4f33759f5b3\_demo/sys/events/up, msg = {"object\_device\_id":"*5e06bfee334dd4f33759f5b3\_demo*","services":[{"paras": {"type":"DEVICE\_STATUS","content":"connect complete, the url is ssl://域名信 8883","timestamp":"1713340255496"},"service\_id":"\$log","event\_type":"log\_report","event\_time":"2 0240417T075055Z","event\_id":null}]} 2024-04-17 15:51:03 INFO smokeDetectorService:78 - report property alarm value = 50 2024-04-17 15:51:03 INFO smokeDetectorService:104 - report property temperature value = 0.3648571367849047 2024-04-17 15:51:03 INFO smokeDetectorService:91 - report property smokeConcentration value = 0.679772877336927 2024-04-17 15:51:03 INFO smokeDetectorService:117 - report property humidity value = 15 2024-04-17 15:51:03 INFO MqttConnection:268 - publish message topic is \$oc/devices/ 5e06bfee334dd4f33759f5b3\_demo/sys/properties/report, msg = {"services":[{"properties": {"alarm":50,"temperature":0.3648571367849047,"smokeConcentration":0.679772877336927,"humidity ":15},"service\_id":"smokeDetector","event\_time":"20240417T075103Z"}]}

#### 修改扩展生成的代码:

生成的代码已经完成了服务的定义和注册,用户只需要进行少量的修改即可。

1. 命令接口,需要添加具体的实现逻辑

```
/******* commands *******/
@DeviceCommand
public CommandRsp ringAlarm (Map<String, Object> paras) {
    //todo 请在这里添加命令处理代码
    return new CommandRsp(0);
}
```

- 2. getter方法,生成的代码是返回随机值,需要改为从传感器读取数据。
- 3. setter方法,生成的代码只完成了属性的修改保存,还需要添加真实的逻辑处理, 比如向传感器下发指令。

## 如何开发网关

网关是一个特殊的设备,除具备一般设备功能之外,还具有子设备管理、子设备消息 转发的功能。SDK提供了AbstractGateway抽象类来简化网关的实现。该类提供了子设 备管理功能,需要从平台获取子设备信息并保存(需要子类提供子设备持久化接 口)、子设备下行消息转发功能(需要子类实现转发处理接口)、以及上报子设备列 表、上报子设备属性、上报子设备状态、上报子设备消息等接口。

#### • 使用AbstractGateway类

继承该类,在构造函数里提供子设备信息持久化接口,实现其下行消息转发的抽 象接口:

public abstract void onSubdevCommand(String requestId, Command command);

public abstract void onSubdevPropertiesSet(String requestId, PropsSet propsSet);

public abstract void onSubdevPropertiesGet(String requestId, PropsGet propsGet);

public abstract void onSubdevMessage(DeviceMessage message);

#### • iot-gateway-demo代码介绍

工程iot-gateway-demo基于**AbstractGateway**实现了一个简单的网关,它提供 tcp设备接入能力。关键类:

SimpleGateway:继承自AbstractGateway,实现子设备管理和下行消息转发

StringTcpServer:基于netty实现一个TCP server,本例中子设备采用TCP协议,并且首条消息为鉴权消息

SubDevicesFilePersistence:子设备信息持久化,采用json文件来保存子设备信息,并在内存中做了缓存

Session: 设备会话类,保存了设备id和TCP的channel的对应关系

#### • SimpleGateway类

#### 添加或删除子设备处理

添加子设备:AbstractGateway的onAddSubDevices接口已经完成了子设备信息的保存。我们不需要再增加额外处理,因此SimpleGateway不需要重写onAddSubDevices接口

删除子设备:我们不仅需要修改持久化信息,还需要断开当前子设备的连接。所 以我们重写了onDeleteSubDevices接口,增加了拆链处理,然后调用父类的 onDeleteSubDevices。

```
@Override
  public int onDeleteSubDevices(SubDevicesInfo subDevicesInfo) {
    for (DeviceInfo subdevice : subDevicesInfo.getDevices()) {
      Session session = nodeldToSesseionMap.get(subdevice.getNodeld());
      if (session != null) {
        if (session.getChannel() != null) {
          session.getChannel().close();
          channelIdToSessionMap.remove(session.getChannel().id().asLongText());
          nodeIdToSesseionMap.remove(session.getNodeId());
        }
      }
    }
    return super.onDeleteSubDevices(subDevicesInfo);
 }
下行消息处理
网关收到平台下行消息时,需要转发给子设备。平台下行消息分为三种:设备消
息、属性读写、命令。
    设备消息:这里我们需要根据deviceld获取nodeld,从而获取session,从
    session里获取channel,就可以往channel发送消息。在转发消息时,可以根
    据需要进行一定的转换处理。
     @Override
      public void onSubdevMessage(DeviceMessage message) {
         //平台接口带的都是deviceld,deviceld是由nodeld和productld拼装生成的,即
         //deviceId = productId_nodeId
         String nodeId = IotUtil.getNodeIdFromDeviceId(message.getDeviceId());
         if (nodeld == null) {
           return;
        }
         //通过nodeId获取session,进一步获取channel
         Session session = nodeldToSesseionMap.get(nodeld);
         if (session == null) {
           log.error("subdev is not connected " + nodeld);
           return;
        if (session.getChannel() == null){
           log.error("channel is null " + nodeId);
           return;
        }
        //直接把消息转发给子设备
         session.getChannel().writeAndFlush(message.getContent());
         log.info("writeAndFlush " + message);
      }
    属性读写:
    属性读写包括属性设置和属性查询。
    属性设置:
```

@Override
public void onSubdevPropertiesSet(String requestId, PropsSet propsSet) {
 if (propsSet.getDeviceId() == null) {
 return;
 }
 String nodeId = IotUtil.getNodeIdFromDeviceId(propsSet.getDeviceId());
 if (nodeId == null) {
 return;
 }
 Session session = nodeIdToSesseionMap.get(nodeId);
 if (session == null) {

return:

}

//这里我们直接把对象转成string发给子设备,实际场景中可能需要进行一定的编解码转换 session.getChannel().writeAndFlush(JsonUtil.convertObject2String(propsSet));

//为了简化处理,我们在这里直接回响应。更合理做法是在子设备处理完后再回响应 getClient().respondPropsSet(requestId, IotResult.SUCCESS);

log.info("writeAndFlush " + propsSet);

}

#### 属性查询:

@Override

public void onSubdevPropertiesGet(String requestId, PropsGet propsGet) {

```
//不建议平台直接读子设备的属性,这里直接返回失败
log.error("not supporte onSubdevPropertiesGet");
```

deviceClient.respondPropsSet(requestId, IotResult.FAIL);

#### **命令:**处理流程和消息类似,实际场景中可能需要不同的编解码转换。 @Override

}

public void onSubdevCommand(String requestId, Command command) {

```
if (command.getDeviceId() == null) {
      return:
    }
    String nodeId = IotUtil.getNodeIdFromDeviceId(command.getDeviceId());
    if (nodeId == null) {
      return:
    }
    Session session = nodeldToSesseionMap.get(nodeld);
    if (session == null) {
      return;
    }
    //这里我们直接把command对象转成string发给子设备,实际场景中可能需要进行一定的编解
码转换
    session.getChannel().writeAndFlush(JsonUtil.convertObject2String(command));
    //为了简化处理,我们在这里直接回命令响应。更合理做法是在子设备处理完后再回响应
    getClient().respondCommand(requestId, new CommandRsp(0));
```

log.info("writeAndFlush " + command);

# }

#### 上行消息处理

上行处理在StringTcpServer的channelRead0接口里。如果会话不存在,需要先创 建会话:

如果子设备信息不存在,这里会创建会话失败,直接拒绝连接

@Override

protected void channelRead0(ChannelHandlerContext ctx, String s) throws Exception { Channel incoming = ctx.channel(); log.info("channelRead0" + incoming.remoteAddress() + " msg :" + s);

//如果是首条消息,创建session

//如果是首条消息,创建session

Session session = simpleGateway.getSessionByChannel(incoming.id().asLongText()); if (session == null) {

String nodeld = s;

session = simpleGateway.createSession(nodeId, incoming);

//创建会话失败,拒绝连接

```
if (session == null) {
```

log.info("close channel");

ctx.close(); }

如果会话存在,则进行消息转发:

else {

3

}

```
//如果需要上报属性则调用reportSubDeviceProperties
DeviceMessage deviceMessage = new DeviceMessage(s);
deviceMessage.setDeviceId(session.getDeviceId());
simpleGateway.reportSubDeviceMessage(deviceMessage, null);
```

到这里,网关的关键代码介绍完了,其他的部分看源代码。整个demo是开源的, 用户可以根据需要进行扩展。比如修改持久化方式、转发中增加消息格式的转 换、实现其他子设备接入协议。

- iot-gateway-demo的使用
  - a. 创建子设备的产品,步骤可参考<mark>创建产品</mark>。
  - b. 在创建的产品中定义模型,添加服务,服务ID为parameter。并且新增alarm 和temperature两个属性,如下图所示

图 3-8 模型定义-子设备产品

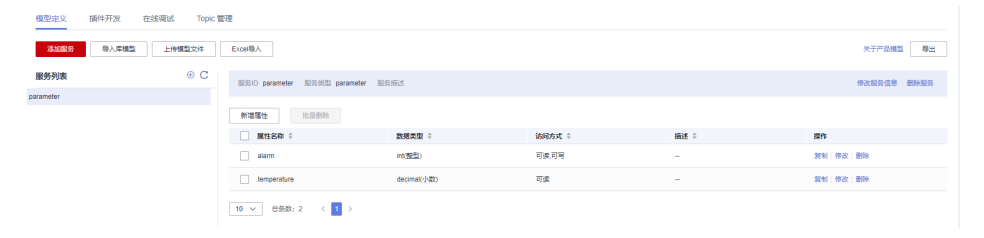

- c. 修改StringTcpServer的main函数,替换构造参数,然后运行该类。 simpleGateway = new SimpleGateway(new SubDevicesFilePersistence(), "ssl://*iot-acc.cn-north-4.myhuaweicloud.com*.8883", "*5e06bfee334dd4f33759f5b3\_demo*", "*mysecret*");
- d. 在平台上看到该网关在线后,添加子设备。

图 3-9 设备-添加子设备

| ŀ | 9.9兰秋和二年—                                                                                                    |           | - en an mé 22 in in C C 🥐 🖲 | NKK   hvstaff_pub_loT08<br>w30026429 |
|---|----------------------------------------------------------------------------------------------------|-----------|-----------------------------|--------------------------------------|
|   | exert dent<br>Greek dent<br>dent for partie partie dent messe dents 1 <u>700</u> 60<br>destronmenten<br>terren 1<br>0 southermenten<br>¥81 BBBD 1 BBB<br>BBBD 1 BBB<br>BBBD 1 BBB | <br>NET I | RE 1                        | C 0                                  |
|   | an me da                                                                                                    |           |                             |                                      |

#### 表 3-2 子设备参数

|      | 参数描述                                |
|------|-------------------------------------|
| 所属产品 | 子设备所属的产品,选择 <mark>步骤</mark> 1创建的产品。 |
| 设备名称 | 即device_name,可自定义,如subdev_name      |

|       | 参数描述                   |
|-------|------------------------|
| 设备标识码 | 即node_id,填写subdev。     |
| 设备ID  | 即devicee_id,可不填写,自动生成。 |

此时网关上日志打印:

2024-04-16 21:00:01 INFO SubDevicesFilePersistence:112 - add subdev, the nodeld is subdev

e. 运行TcpDevice类,建立连接后,输入步骤3中注册的子设备的nodeld,如 subdev。

#### 图 3-10 子设备连接

| Run | : 🗖        | StringTcpServer × TcpDevice ×                                 |
|-----|------------|---------------------------------------------------------------|
| ¢   | $\uparrow$ | "C:\Program Files\Huawei\jdk1.8.0_222\bin\java.exe"           |
| _   | J          | 2024-04-16 21:00:54 INFO TcpDevice:108 - initChannel          |
| -   | _          | 2024-04-16 21:00:54 INFO TcpDevice:81 - input string to send: |
| 0   |            | subdev                                                        |
| ÷,  | ≞∔         | 2024-04-16 21:01:00 INFO TcpDevice:81 - input string to send: |
| €   | -          |                                                               |
|     | Ť.         |                                                               |
|     |            |                                                               |
|     |            |                                                               |

此时网关设备日志打印:

2024-04-16 21:00:54 INFO StringTcpServer:196 - initChannel: /127.0.0.1:21889 2024-04-16 21:01:00 INFO StringTcpServer:137 - channelRead0 is /127.0.0.1:21889, the msg is *subdev* 2024-04-16 21:01:00 INFO SimpleGateway:100 - create new session ok, the session is Session{nodeld='*subdev*, channel=[id: 0xf9b89f78, L:/127.0.0.1:8080 - R:/127.0.0.1:21889], deviceld='*subdev\_deviceld*}

f. 在平台上看到子设备上线。

图 3-11 设备列表-设备在线

| 设备列表    | 批量注册    | 批量更新 | 化量积除 | 文件上传                                    |                            |                                 |              |        |         |      |
|---------|---------|------|------|-----------------------------------------|----------------------------|---------------------------------|--------------|--------|---------|------|
| 注册设备    | 259     |      |      |                                         |                            |                                 |              |        |         |      |
| Q. 默认按照 | 设备标识码搜索 |      |      |                                         |                            |                                 |              |        |         | 0    |
| — 秋志    |         | 设备名称 |      | 设备标识码                                   | 设备ID                       | 所展资源空间                          | 所謂产品         | 节点类型   | 操作      |      |
| 🗌 🔍 在   | — • 在线  |      |      | 111000000000000000000000000000000000000 | Rector Second Constant, 7. | (Mailing, 1+107, p.8, 17107, p. | mandminister | Room . | 洋橋(講試)3 | is • |

g. 子设备上报消息

#### 图 3-12 子设备上报消息

| Run | : | 🕽 StringTcpServer 🛛 📃 TcpDevice 🗡                             |  |  |  |  |  |  |  |  |  |  |  |
|-----|---|---------------------------------------------------------------|--|--|--|--|--|--|--|--|--|--|--|
| ¢   | 1 | "C:\Program Files\Huawei\jdk1.8.0_222\bin\java.exe"           |  |  |  |  |  |  |  |  |  |  |  |
| _   | J | 2024-04-16 21:00:54 INFO TcpDevice:108 - initChannel          |  |  |  |  |  |  |  |  |  |  |  |
|     | Ē | 2024-04-16 21:00:54 INFO TcpDevice:81 - input string to send: |  |  |  |  |  |  |  |  |  |  |  |
| 0   |   | subdev                                                        |  |  |  |  |  |  |  |  |  |  |  |
| ÷.  | = | 2024-04-16 21:01:00 INFO TcpDevice:81 - input string to send: |  |  |  |  |  |  |  |  |  |  |  |
| ÷   | - | hello                                                         |  |  |  |  |  |  |  |  |  |  |  |
|     | Î | 2024-04-16 21:02:36 INFO TcpDevice:81 - input string to send: |  |  |  |  |  |  |  |  |  |  |  |
|     |   |                                                               |  |  |  |  |  |  |  |  |  |  |  |
|     |   |                                                               |  |  |  |  |  |  |  |  |  |  |  |

#### 查看日志看到上报成功

2024-04-16 21:02:36 INFO StringTcpServer:137 - channelRead0 is /127.0.0.1:21889, the msg is hello

2024-04-16 21:02:36 INFO MqttConnection:299 - publish message topic is \$oc/devices/ 5e06bfee334dd4f33759f5b3\_demo/sys/messages/up, msg =
{"name":null,"id":null,"content":"hello","object\_device\_id":"subdev\_deviceId"]

2024-04-16 21:02:36 INFO MqttConnection:299 - publish message topic is \$oc/devices/ 5e06bfee334dd4f33759f5b3\_demo/sys/gateway/sub\_devices/properties/report, msg = {"devices":[{"services":[{"properties":

{"temprature":2,"alarm":1;","service\_id":"parameter","event\_time":null}],"device\_id":"*subdev\_devi* celd'}]]

h. 查看消息跟踪

在平台上找到网关,选择 设备详情-消息跟踪,打开消息跟踪。继续让子设备 发送数据,等待片刻后看到消息跟踪:

## 图 3-13 消息跟踪-直连设备

| 没新管理/设                                                                                                    | 备详情           |                              |       |                      |                   |                |                                            |               |                            |               |    |    |      |
|----------------------------------------------------------------------------------------------------|---------------|------------------------------|-------|----------------------|-------------------|----------------|--------------------------------------------|---------------|----------------------------|---------------|----|----|------|
| 设备信息                                                                                                    | 云编运行日志        | 云鳞下发 设备影子                    | 消息跟踪  | 设备监控                 | 子设备               | 标签             |                                            |               |                            |               |    |    |      |
| исланатор со полнатор и конста, напада, но очереденствани, исланатор полнатор со полнатор со полнатор со полнат<br>У месятерия, полнатор полнатор со полнатор со полнатор со полнатор со полнатор со полнатор со полнатор со полнат |               |                              |       |                      |                   |                |                                            |               |                            |               |    |    |      |
| 执行机                                                                                                    | (況 (遠行中) 启动时间 | 2010/00/11/11/11/11/11/11/11 | 结束时间: | 2010-00-00-00-00-0   |                   |                |                                            |               |                            |               |    | 停止 | 清钟数据 |
| 1988<br>Q. 185                                                                                                    |               | iii.                         |       |                      |                   |                |                                            |               |                            |               |    |    | 0    |
| 业务类的                                                                                                    | <b>z</b> ÷    | 业务步骤 ≑                       | 8     | 195详情 ≑              |                   |                |                                            |               | 记录时间 ÷                     | <b>油盘状态</b> ‡ | 授作 |    |      |
| 292                                                                                                    | 76            | 平台收到设备的属性上                   | 12 I  | oTDA has received th | ne properties rep | ported from th | te device.data.("devices".[["services".[[" | properties":{ | 202404/11/0.2022 047-05-08 | = ನಭಿಗ        | 洋情 |    |      |
| 设备至                                                                                                    | 76            | 平台收到设备的调息上                   | 12 I  | oTDA has received th | ne message rep    | orted by the i | device.data.("name".null,"id".null,"conten | tt:mello","o  | 10x0x1110.00.00148.00      | • ನನಸು        | 详情 |    |      |
| 10 🗸                                                                                                    | 总条数:2 <       | 1 >                          |       |                      |                   |                |                                            |               |                            |               |    |    |      |

# 3.3 IoT Device SDK 使用指南(C)

IoT Device SDK(C)提供设备接入华为云IoT物联网平台的C版本的SDK,提供设备和 平台之间通讯能力,以及设备服务、网关服务、OTA等高级服务,并且针对各种场景 提供了丰富的demo代码。相关集成指导请参考loT Device SDK(C)使用指南。

# 3.4 IoT Device SDK 使用指南(C#)

IoT Device SDK(C#)提供设备接入华为云IoT物联网平台的C#版本的SDK,提供设备 和平台之间通讯能力,以及设备服务、OTA等高级服务,并且针对各种场景提供了丰 富的demo代码。相关集成指导请参考loT Device SDK (C#)使用指南。

# 3.5 IoT Device SDK 使用指南(Android)

IoT Device SDK (Android) 提供设备接入华为云IoT物联网平台的Android版本的 SDK,提供设备和平台之间通讯能力,以及设备服务、OTA等高级服务,并且针对各种 场景提供了丰富的demo代码。相关集成指导请参考IoT Device SDK (Android)使用 指南。

# 3.6 IoT Device SDK 使用指南(Go社区版)

Go语言版的SDK提供了跟平台基础的通信能力,由开源社区提供,如果使用有问题请 在github上提issue。

# 3.7 IoT Device SDK Tiny 使用指南(C)

IoT Device SDK Tiny是部署在具备广域网能力、对功耗/存储/计算资源有苛刻限制的 终端设备上的轻量级互联互通中间件,您只需调用API接口,便可实现设备快速接入到 物联网平台以及数据上报和命令接收等功能。

#### 🛄 说明

IoT Device SDK Tiny可以运行于无linux操作系统的设备,也可以被模组集成,但是不提供网关服务。

# 3.8 IoT Device SDK 使用指南(OpenHarmony)

IoT Device SDK(OpenHarmony)提供设备接入华为云IoT物联网平台的 OpenHarmony版本的SDK,提供设备和平台之间通讯能力,以及设备服务、OTA等高 级服务,并且针对各种场景提供了丰富的demo代码。相关集成指导请参考IoT Device SDK(OpenHarmony)使用指南。

# 3.9 IoT Device SDK 使用指南(Python)

IoT Device SDK(Python)提供设备接入华为云IoT物联网平台的Python版本的SDK, 提供设备和平台之间通讯能力,以及设备服务、网关服务、OTA等高级服务,并且针 对各种场景提供了丰富的demo代码。相关集成指导请参考IoT Device SDK (Python)使用指南。